# MODUL PENGGUNAAN APLIKASI SIGMA5

# (Sistem Informasi Gizi untuk Mencegah Anemia)

# Edisi I

Disusun Oleh :

Dr. dr. I. Edward KSL, M.Si,Med, MM, MHKes, SpPK dr. Meita H., SpPK, M.Si. Med Dr. Aris Puji Widodo, MT Dr. Etika Ratna Noer, S.Gz, M.Si

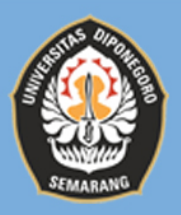

Fakultas Kedokteran Universitas Diponegoro Semarang

# MODUL PENGGUNAAN APLIKASI SIGMA5

# (Sistem Informasi Gizi untuk Mencegah Anemia)

# Edisi I

**Disusun Oleh :** 

Dr. dr. I. Edward KSL, M.Si,Med, MM, MHKes, SpPK dr. Meita H., SpPK, M.Si. Med Dr. Aris Puji Widodo, MT Dr. Etika Ratna Noer, S.Gz, M.Si

Fakultas Kedokteran Universitas Diponegoro Semarang 2020

#### MODUL PENGGUNAAN APLIKASI SIGMA5 (Sistem Informasi Gizi untuk Mencegah Anemia) Edisi I

Penulis : Dr. dr. I. Edward KSL, M.Si,Med, MM, MHKes, SpPK dr. Meita H., SpPK, M.Si. Med Dr. Aris Puji Widodo, MT Dr. Etika Ratna Noer, S.Gz, M.Si

Editor : Immanuel Nino Birawa Rizaldi Arif Fiqri Devi Elvina R. S.Gz Alifia Mukti F. S.Gz

Diterbitkan oleh : Fakultas Kedokteran Universitas Diponegoro

Cetakan I : 2021

ISBN 978-623-6528-34-1 Copyright © 2021

#### Hak cipta dilindungi Undang-Undang

Dilarang memperbanyak, mencetak dan menerbitkan sebagian atau seluruh isi buku ini dengan cara dan dalam bentuk apapun tanpa seijin penulis dan penerbit.

# **KATA PENGANTAR**

Puji Syukur kehadirat Tuhan Yang Maha Esa karena atas limpahan rahmat-Nya sehingga kami dapat menyelesaikan modul penggunaan aplikasi sigma ini.

Modul ini disusun berdasarkan aplikasi berbasis android yang telah diibuat yang nantinya dapat memudahkan semua pengguna aplikasi ini. Modul ini disusun dengan bahasa yang sederhana dan dilengkapi dengan gambar penunjang agar lebih mudah dipahami.

Kami menyadari masih banyak kekurangan dalam penyusunan modul ini. Kami menerima kritik dan saran dari bapak/ibu semua kedepannya.

Kami juga mengucapkan terima kasih kepada berbagai pihak yang telah membantu proses penyelesain modul ini.

Semarang, 7 Desember 2020

**Tim Penyusun** 

# Daftar Isi

| Halaman Judul                      |
|------------------------------------|
| Lembar Katalog iii                 |
| Kata Pengantar iv                  |
| A. Latar Belakang                  |
| B. Pengertian Aplikasi Sigma5      |
| C. Daftar User dan Fitur           |
| D. Alur Penggunaan Aplikasi        |
| Panduan Penggunaan Aplikasi Sigma5 |
| Untuk Admin                        |
| Panduan Penggunaan Aplikasi Sigma5 |
| Untuk Tenaga Kesehatan             |

| Panduan Penggunaan Aplikasi Sigma5 |    |
|------------------------------------|----|
| Untuk Kader                        | 61 |
|                                    |    |
| Panduan Penggunaan Aplikasi Sigma5 |    |
| Untuk Pengguna/Masyarakat          | 70 |
| E. Penutup                         | 81 |

# Aplikasi Sigma5

# A. Latar Belakang

Anemia atau yang secara awam dikenal dengan kurang darah, merupakan suatu keadaan dimana terjadi penurunan kadar hemoglobin (Hb) (<12 mg/dL) di dalam sel darah merah yang berfungsi untuk mengangkut oksigen ke seluruh tubuh sehingga kebutuhan oksigen jaringan tidak terpenuhi.

Anemia merupakan salah satu masalah kesehatan utama pada masyarakat di sebagian besar dunia baik itu di negara maju maupun berkembang seperti Indonesia karena angka prevalensi kejadiannya lebih dari 15% sesuai dengan pedoman dari WHO. Pada tahun 2010, diperkirakan sepertiga penduduk di seluruh dunia yaitu 32.9 % menderita anemia. Data riset kesehatan dasar (Riskesdas) tahun 2013 menunjukkan bahwa persentase anemia secara nasional yaitu 21.7%. Angka kejadian anemia pada wanita lebih tinggi yaitu 23,9% dibandingkan pada pria yaitu 18,4 %. Berdasarkan rentang usia, anak dan wanita usia subur (WUS) merupakan kelompok usia yang paling rentan mengalami anemia.

Riskesdas 2013 menunjukkan prevalensi anemia di kalangan wanita pada usia subur (WUS) adalah 22,7% .

Anemia defisiensi besi merupakan jenis anemia yang paling banyak terjadi pada masyarakat. Beberapa faktor penyebab terjadinya anemia defisiensi besi yaitu rendahnya status gizi yang dipengaruhi oleh pola makanan, sosial ekonomi keluarga, lingkungan dan status kesehatan. Status sosial ekonomi meliputi tingkat pendidikan orang tua, dan penghasilan orang tua.

Anak, Remaja dan Wanita Usia Subur (WUS) merupakan kelompok usia yang rentan mengalami anemia defisiensi besi karena peningkatan kebutuhan besi, terjadinya menstruasi, serta kurangnya konsumsi makanan yang mengandung zat besi. Defisiensi besi yang terjadi pada anak dan remaja dapat memberikan dampak negatif terhadap pertubuhan dan perkembangan anak, munurunkan konsentrasi belajar, dan menurunkan sistem kekebalan tubuh terhadap penyakit infeksi. Pada wanita usia subur yang merupakan calon ibu nantinya juga dapat berdampak terhadap kesehatan dan perkembangan bayi, serta meningkatkan risiko perdarahan saat persalinan. Aplikasi SIGMA5 ini diharapkan dapat menjadi salah satu sarana yang efektif dan tepat guna untuk memberikan layanan kesehatan preventif bagi anak, remaja, dan wanita usia subur dalam program dari Kementerian Kesehatan Indonesia untuk pencegahan dan pengendalian anemia pada remaja perempuan dan wanita usia subur.

## **B.** Pengertian

Aplikasi Sigma5 adalah aplikasi yang digunakan untuk proses pencatatan, pelaporan, monitoring, dan deteksi dini mengenai status anemia remaja putri. Aplikasi Sigma5 melibatkan remaja putri sebagai sumber untuk mengumpulkan data yang berhubungan langsung dengan hasil pemeriksaan anemia di Puskesmas pada wilayah setempat. Selain remaja putri, aplikasi Sigma5 dilengkapi dengan fungsionalitas yang dibutuhkan untuk kader/bidan dan Puskesmas.

Aplikasi Sigma5 dikembangkan dengan menggunakan plaform berbasis web dan mobile. Berdasarkan fitur fungsional dan platform berbasis web dan mobile, maka aplikasi Sigma5 sangat memberikan kemudahan, kecepatan, dan akurasi yang lebih baik untuk mendukung proses tatalaksana penilaian status anemia remaja putri.

# C. Daftar User dan Fitur

# 1. Admin

- Melihat, membuat, dan mengubah pertanyaan kuesioner
- Melakukan ploting hasil kuesioner
- Melihat dan memonitoring hasil intervensi
- Menolak atau menerima verifikasi pasien baru
- Melihat, membuat, dan mengubah data kader
- Melihat, membuat, dan mengubah data petugas puskesmas
- Melihat dan mengubah nilai batas pengetahuan
- Melihat, membuat, dan mengubah data materi edukasi

# 2. Tenaga Kesehatan

- Monitoring proses dan hasil intervensi
- Melihat data pasien

# 3. Kader

- Melakukan percakapan dengan pasien menggunakan fitur chat
- Melihat log akses materi setiap pasien

- Melihat, membuat, mengubah, dan menghapus resep obat
- Melihat riwayat intervensi

# 4. Pengguna (Masyarakat)

- Melakukan registrasi akun baru
- Melakukan tes kuesioner anemia
- Melakukan percakapan dengan petugas menggunakan fitur chat
- Mengakses resep obat yang diberikan oleh petugas
- Mengakses materi edukasi intervensi
- Melakukan post tes kuesioner anemia

# D. Alur Penggunaan Aplikasi

Berikut adalah alur penggunaan aplikasi **SIGMA5** mulai dari pendaftaran akun baru sampai pelaporan.

- 1. Admin menyiapkan kuesioner
- 2. Admin mengaktifkan kuesioner
- 3. Admin menyiapkan materi
- 4. Admin menyiapkan nilai batas
- 5. Pengguna (masyarakat) mendaftarkan akun
- 6. Admin melakukan verifikasi pendaftaran akun pasien
- 7. Pengguna (masyarakat) login ke aplikasi
- 8. Pengguna (masyarakat) mengerjakan Kuesioner (PRE)
- 9. Apabila nilai kuesioner pasien berada di bawah nilai batas, maka dilakukan Intervensi
- 10. Admin menonaktifkan kuesioner
- 11. Admin melakukan ploting hasil kuesioner

- 12. Kader melakukan Intervensi (Percakapan & Pemberian Resep Obat)
- 13. Pengguna (masyarakat) mengakses Materi Intervensi
- 14. Apabila sudah habis masa intervensinya, Pengguna (masyarakat) mengerjakan Kuesioner (POST)
- 15. Tenaga Kesehatan dapat mengakses pelaporan pada aplikasi secara lengkap

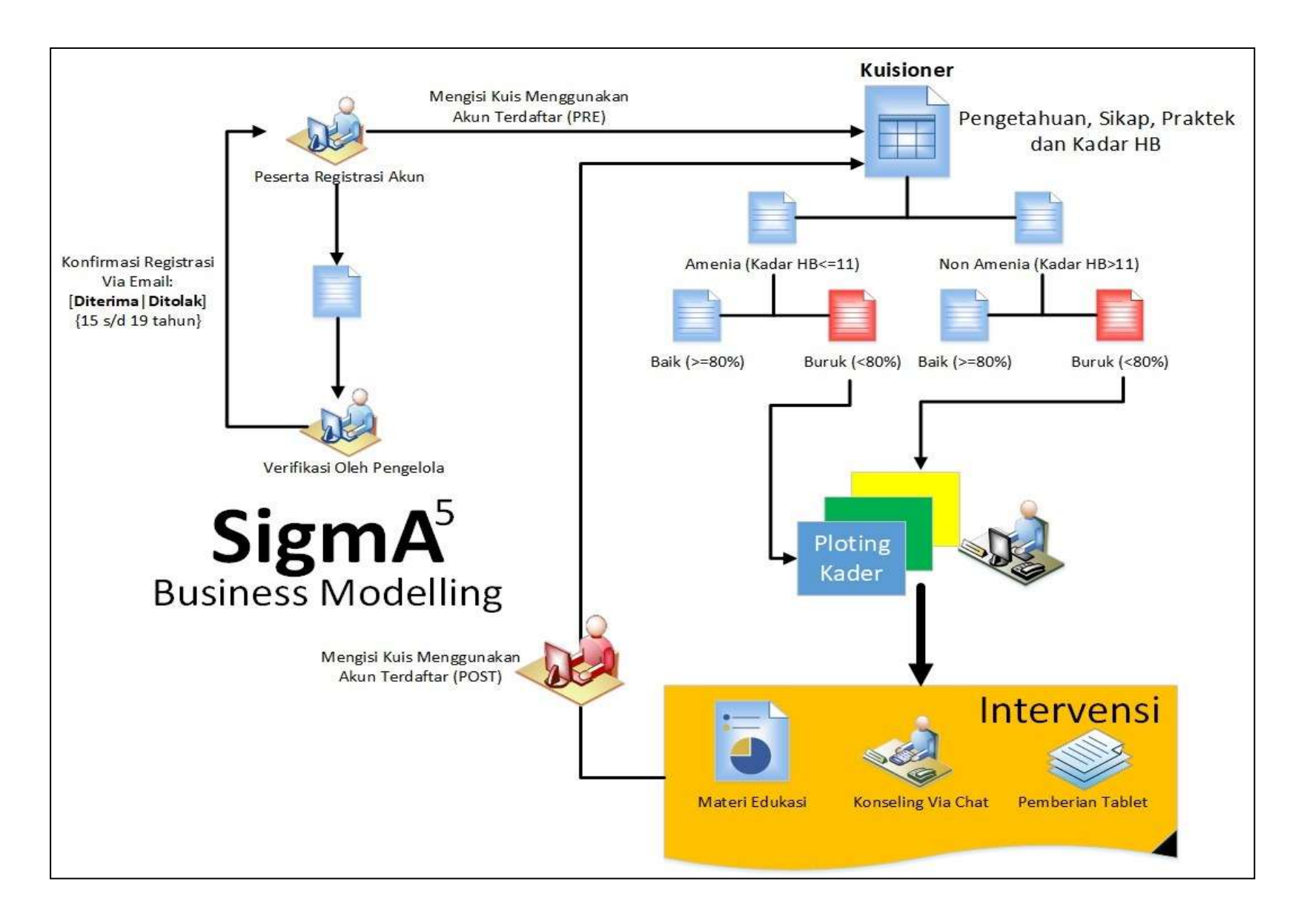

Alur Penggunaan Aplikasi

# PANDUAN PENGGUNAAN APLIKASI SIGMA5 UNTUK ADMIN

1. Login

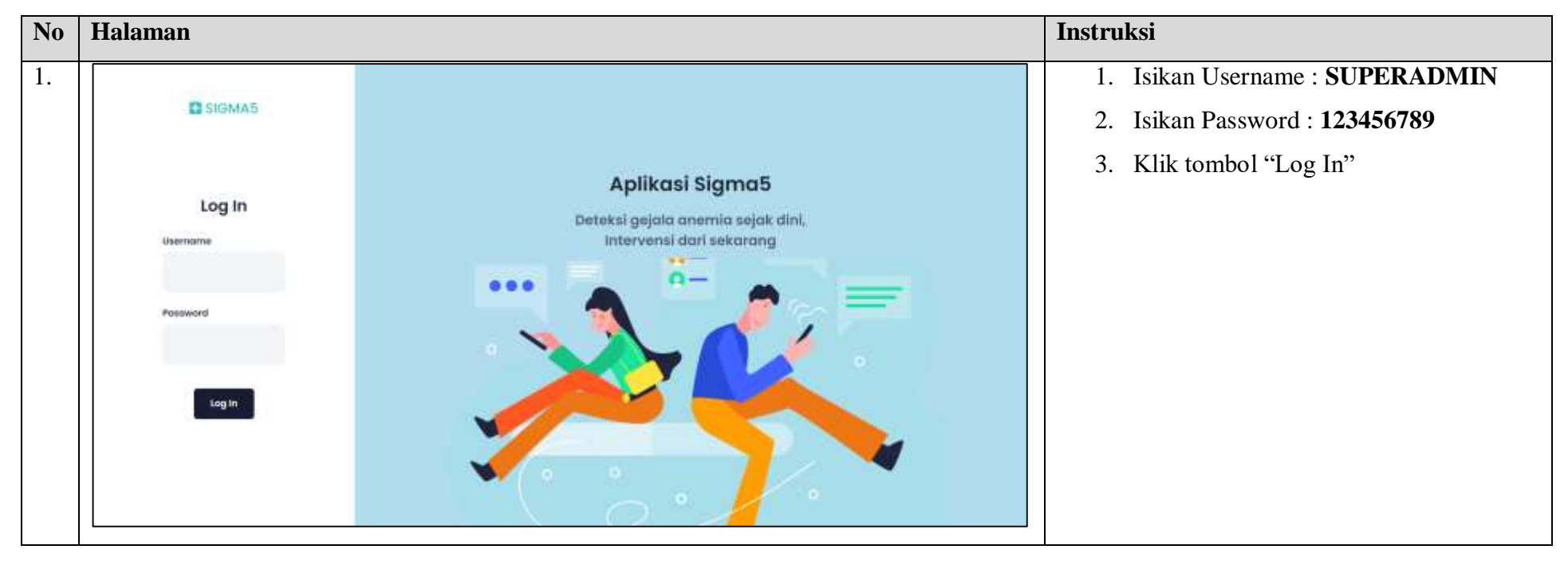

#### 2. Kuesioner

#### a. Lihat Kuesioner

| No | Halaman           |                                                                                         | Instruksi                |
|----|-------------------|-----------------------------------------------------------------------------------------|--------------------------|
| 1. |                   | in zuffsachen                                                                           | 1. Klik menu "Kuesioner" |
|    |                   | Dashboard                                                                               | 2. Klik tombol "Detail"  |
|    | D. Server         | Kuesioner                                                                               |                          |
|    | The second second | - teres                                                                                 |                          |
|    |                   | we also also the control and the second terms and and also                              |                          |
|    | E Paset           | 1. Tastergisaanse heelige UNDS/2020 SK/02/2020 4. 🗃 🙆 Secol 🛩 Annue                     |                          |
|    |                   | 2 Allemas Remaja Puliti Armanisa Remaja Puliti 00/05/2020 00/05/2020 2 🥝 🔯 Dees 🗶 Table |                          |
|    | E Prise Palances  |                                                                                         |                          |
|    |                   |                                                                                         |                          |
|    | III ( March Rosen |                                                                                         |                          |
|    | Construction      |                                                                                         |                          |
|    |                   |                                                                                         |                          |
|    |                   |                                                                                         |                          |

| 2.                    |                                                                                                    | 1. Aplikasi akan menampilkan detail da | ari |
|-----------------------|----------------------------------------------------------------------------------------------------|----------------------------------------|-----|
|                       | Deathcoard                                                                                                    | kuesioner vang sudah dipilih           |     |
| -                     | Datable Kueshonar                                                                                               |                                        |     |
| *****                 | Contraction of the second second second second second second second second second second second second second s |                                        |     |
| - Hereiter - Hereiter | Audio Aurice Conception                                                                                         |                                        |     |
|                       | Yanggar Motol<br>in Approvement 2010<br>Yanggar Terresal                                                        |                                        |     |
|                       | 10 SZESING SEE                                                                                                  |                                        |     |
|                       | Developed<br>Are researchering Place                                                                            |                                        |     |
|                       | Grup Pertanyaan:                                                                                                |                                        |     |
| 10 magnetic           | + ing Perman Institute                                                                                          |                                        |     |
|                       | + In a Persent Martin                                                                                           |                                        |     |
|                       | * Disa Networks (Instance)                                                                                      |                                        |     |
|                       | Oragi Perhappani attar Malar Hit                                                                                |                                        |     |
|                       | and Research of P                                                                                               |                                        |     |

#### b. Buat Kuesioner

| No | Halaman             |                                                                                | Instruksi                |
|----|---------------------|--------------------------------------------------------------------------------|--------------------------|
| 1. | D DOMAE : C         | IN SUPERADARM                                                                  | 1. Klik menu "Kuesioner" |
|    |                     | Dashboard                                                                      | 2. Klik tombol "Tambah"  |
|    | D. Services         | Kuesloner                                                                      |                          |
|    | Press Press         | (+ resid)                                                                      |                          |
|    |                     |                                                                                |                          |
|    | all trains          | 2 Anema Amma 2 Mar Antress Amma 2 Mar 00/33(2020 95(10)2029 3 🕜 00 Amma 🗶 50.0 |                          |
|    | Parameter Parameter |                                                                                |                          |
|    | -                   | STERN Repeal with -                                                            |                          |

| 2. <b>0</b> 100445           |                                         |  | is surgersen | 1. Isi kolom <b>Judul</b>           |  |
|------------------------------|-----------------------------------------|--|--------------|-------------------------------------|--|
|                              | Dashboard                               |  |              | 2. Isi kolom Tanggal Mulai          |  |
| Carlower                     | Tambah Kuesloner                        |  |              | 3. Isi kolom <b>Tanggal Selesai</b> |  |
| Prosent Information          | Autor                                   |  |              | 4. Isi kolom <b>Deskripsi</b>       |  |
|                              | herppithasi                             |  |              | 5. Klik tombol "Simpan"             |  |
| in team                      | 107 107 107 100 100 100 100 100 100 100 |  |              | _                                   |  |
| Coller<br>Prilogen Dussenadi | Trengguit Talance<br>HUTS/2020          |  |              |                                     |  |
|                              | Dukrey                                  |  |              |                                     |  |
| 10.040                       |                                         |  |              |                                     |  |
| E Samuel Statemen            |                                         |  | ER Street    |                                     |  |
|                              |                                         |  |              |                                     |  |
|                              | DUTY Road Arts                          |  |              |                                     |  |

#### c. Ubah Kuesioner

| No | Halaman                                           |                                                            | Instruksi                |
|----|---------------------------------------------------|------------------------------------------------------------|--------------------------|
| 1. | D TOMAE                                           | ri Iurfaadam 🐌                                             | 1. Klik menu "Kuesioner" |
|    |                                                   | Dashboard                                                  | 2. Klik tombol "Detail"  |
|    | B terms                                           | Kuesioner                                                  |                          |
|    | The second second                                 | ( Trees                                                    |                          |
|    |                                                   | an and distant wanti and distant and distant and distant   |                          |
|    | - Person                                          | A Texangérawan ani igo UNISESTUD BATATAN A COLONAL CALANDA |                          |
|    | <ul> <li>Antes</li> <li>Antes futurers</li> </ul> | 2 weining daniekt unter weiningen weinigt zum              |                          |
|    |                                                   |                                                            |                          |
|    |                                                   | Becasi Add 7                                               |                          |
| 2. |                                                   | H SUPERDARK E                                              | 1. Klik tombol "Edit"    |
|    |                                                   | Dashboard                                                  |                          |
|    | B) from the                                       | Detall Kuesloner                                           |                          |
|    | Transa Internet<br>transferter or th              | (minute)                                                   |                          |
|    |                                                   | Janna<br>Russeniner fran<br>Terogai fusiel                 |                          |
|    |                                                   | II Systement 2000<br>Targget Seesel<br>Histories tate      |                          |
|    | totagen Partnerson                                | NAME:                                                      |                          |
|    |                                                   | Tandel ripul<br>Guerran et al.                             |                          |
|    | and the second second                             | Grup Pertanyaan:                                           |                          |
|    |                                                   |                                                            |                          |
|    |                                                   | + Brup Pertanyaan Brup Pertanyaan Baru *                   |                          |
|    |                                                   | TELEVIC Record Art F                                       |                          |

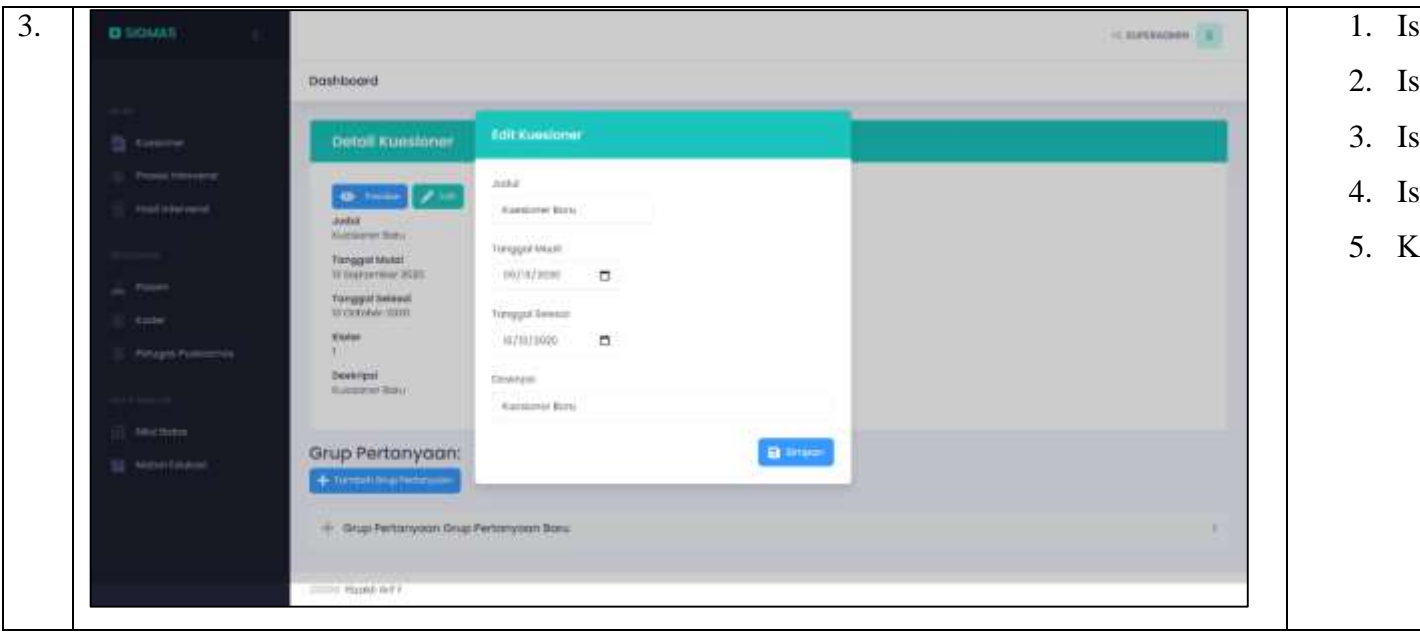

Isi kolom Judul
 Isi kolom Tanggal Mulai
 Isi kolom Tanggal Selesai
 Isi kolom Tanggal Deskripsi
 Klik Tombol "Simpan"

## i. Grup Pertanyaan

| No | Halaman                                                                                                    | Instruksi                                                                                      |
|----|----------------------------------------------------------------------------------------------------|------------------------------------------------------------------------------------------------|
| 1. | Control   Control   Control | 1. Klik tombol "Tambah Grup<br>Pertanyaan"                                                     |
| 2. |                                                                                                    | <ol> <li>Isi kolom Judul</li> <li>Isi kolom Deskripsi</li> <li>Klik tombol "Simpan"</li> </ol> |

## ii. Pertanyaan

| No | Halaman                                                                                                    | Instruksi                                                                                                    |
|----|----------------------------------------------------------------------------------------------------|----------------------------------------------------------------------------------------------------|
| 1. | Contributions<br>Contributions<br>Contri | 1. Klik tombol "Tambah Pertanyaan"                                                                                               |
| 2. |                                                                                                    | <ol> <li>Isi kolom Item Pertanyaan</li> <li>Isi kolom Tipe</li> <li>Isi kolom Deskripsi</li> <li>Klik tombol "Simpan"</li> </ol> |

#### iii. Jawaban

| No | Halaman |                                                                                                    | Instruksi                       |
|----|---------|----------------------------------------------------------------------------------------------------|---------------------------------|
| 1. | C ROMAS | Destributer<br>Destributer<br>Destr | 1. Klik tombol "Tambah Jawaban" |
|    |         |                                                                                                    |                                 |

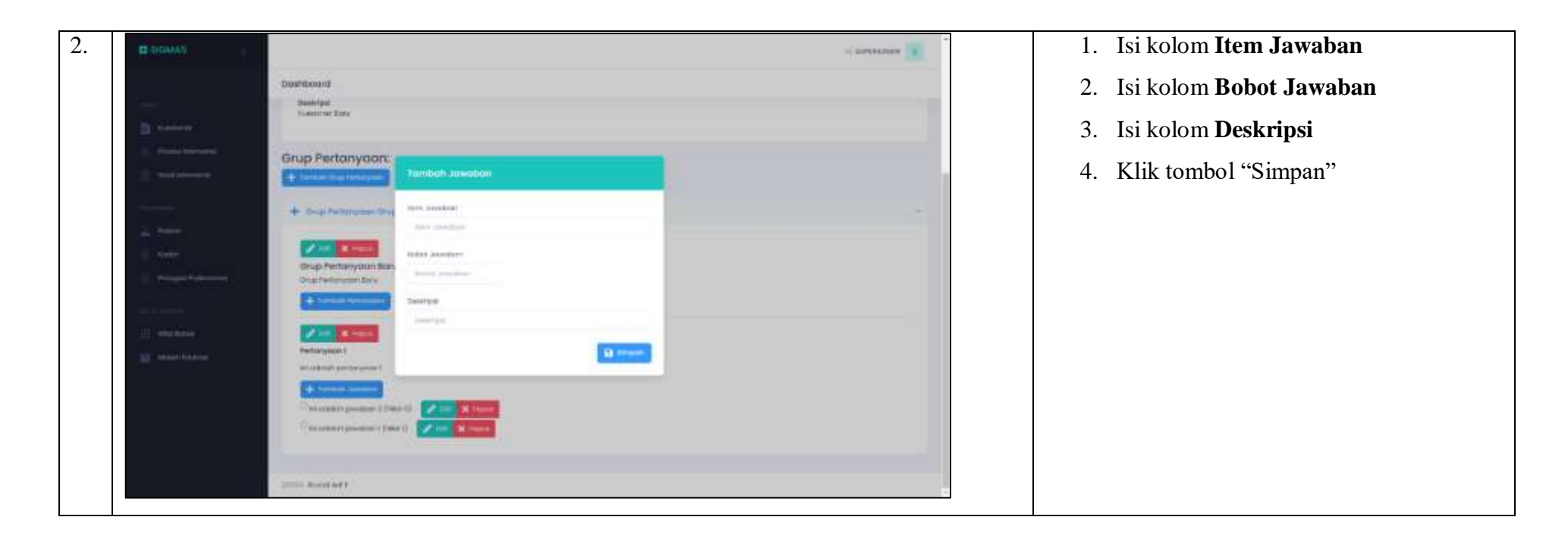

#### d. Aktivasi

| No | Halaman | Instruksi |
|----|---------|-----------|
|    |         |           |

| 1. | D DOWAE                                                                                                    | ni zurfdadaen 🚯                                                                    | 1. Klik menu "Kuesioner"      |
|----|----------------------------------------------------------------------------------------------------|------------------------------------------------------------------------------------|-------------------------------|
|    |                                                                                                    | Dashboard                                                                          | 2 Klik tombol "Aktivasi"      |
|    |                                                                                                    |                                                                                    |                               |
|    | D. Servers                                                                                                    | Kuesioner                                                                          |                               |
|    | December 2000 and 2000 and 2000 and 2000 and 2000 and 2000 and 2000 and 2000 and 2000 and 2000 and 2000 and 200                                                                                                    | (+ Telept                                                                          |                               |
|    | Contraction of the                                                                                                    | and allow ministers toronto transmitters which allow allow                         |                               |
|    | Contraction of the local distance of the local distance of the loc | i testingkummen seetsje UNUSUUU Bellitjitus i 🛞 🙆 beel 🗸 interes                   |                               |
|    | and states                                                                                                    | 2 Alema Remaja Pulit Amerika Remaja Pulit 03/15/2000 09/02/2000 2 🧭 😥 (mm) 🗶 Tutor |                               |
|    | · tengen formeren                                                                                                    |                                                                                    |                               |
|    | 1.1.1.1.1.1.1.1.1.1.1.1.1.1.1.1.1.1.1.                                                                                                    |                                                                                    |                               |
|    | III (Markhann                                                                                                    | market Addy                                                                        |                               |
|    | III. Norvel Channe                                                                                                    |                                                                                    |                               |
|    |                                                                                                    |                                                                                    |                               |
|    |                                                                                                    |                                                                                    |                               |
|    |                                                                                                    |                                                                                    |                               |
| 2. | C.BOMA5 E                                                                                                    | 12 SAPERATING S                                                                    | 1. Pilih <b>Tanggal Mulai</b> |
|    |                                                                                                    | Deshboant                                                                          | 2. Pilih Tanggal Selesai      |
|    | The summer                                                                                                    | Aunioner                                                                           | 3. Klik tombol "Simpan"       |
|    | We constructed                                                                                                    |                                                                                    | er inn tennet enrym           |
|    | 12. maximum.                                                                                                    | - time                                                                             |                               |
|    |                                                                                                    |                                                                                    |                               |
|    | in text                                                                                                    | Attobel Koencose                                                                   |                               |
|    |                                                                                                    | tergyal toute tergyal toute                                                        |                               |
|    | <ul> <li>Performs Profession</li> </ul>                                                                                                    |                                                                                    |                               |
|    | The second second second second second second second second second second second second second second second se                                                                                                    | E strong                                                                           |                               |
|    | The second second second second second second second second second second second second second second second se                                                                                                    |                                                                                    |                               |
|    | C. And Server                                                                                                    | THE Rest AND                                                                       |                               |
|    | <ol> <li>March Marcoll</li> <li>Marcoll Materia</li> </ol>                                                                                                    | - manual and a                                                                     |                               |
|    | <ul> <li>Annel States</li> <li>Merent States</li> </ul>                                                                                                    | 2000 Resident?                                                                     |                               |
|    | <ul> <li>Anne Press</li> <li>Anne Press</li> </ul>                                                                                                    | and and a set                                                                      |                               |
|    | Annel States                                                                                                    | - 2000 Received Add 7                                                              |                               |

#### e. Inaktivasi

| No | Halaman             |                                                                                          | Instruksi                |
|----|---------------------|------------------------------------------------------------------------------------------|--------------------------|
| 1. | D DOMAS : C         | ng turthadhen S                                                                          | 1. Klik menu "Kuesioner" |
|    |                     | Dashboard                                                                                | 2. Klik tombol "Tutup"   |
|    | D. Second           | Kuesioner                                                                                |                          |
|    | Contract Contractor | · fatur                                                                                  |                          |
|    |                     | an antis minister constituent terminister market and a sector                            |                          |
|    | Patent              | l testingkummer and op UNUSY2000 Bellet/2020 4 😁 🕢 Ameri                                 |                          |
|    |                     | 2 Aflattisi Ramoja Pulik Antrawaka Remaja Pulik 09/15/2020 09/19/2023 2 🧭 😡 Ommit 🕅 Anaz |                          |
|    |                     |                                                                                          |                          |
|    |                     |                                                                                          |                          |
|    | E Maria Barra       |                                                                                          |                          |
|    |                     |                                                                                          |                          |
|    |                     |                                                                                          |                          |
|    |                     |                                                                                          |                          |

## f. Hapus

| No | Halaman                                                    |           |                      |                      |            |             |    |         |                     | Instruksi                |  |
|----|------------------------------------------------------------|-----------|----------------------|----------------------|------------|-------------|----|---------|---------------------|--------------------------|--|
| 1. | DOMAS . C                                                  |           |                      |                      |            |             |    |         | is surceation       | 1. Klik menu "Kuesioner" |  |
|    |                                                            | Dashboard |                      |                      |            |             |    |         |                     | 2. Klik tombol "Hapus"   |  |
|    | D territe                                                  | Kuesion   | 105                  |                      |            |             |    |         |                     |                          |  |
|    | <ul> <li>Prove transme</li> <li>Provi represent</li> </ul> |           | 10000                |                      |            | MULTICALIUM |    | dista 1 | + teres             |                          |  |
|    | - Posteri                                                  | k te      | and process          | and ope              | 09/19/1000 | aw/00/2022- |    |         | (D) (and a strength |                          |  |
|    |                                                            | 3 A4      | lerrisi Romoğa Pulli | Arrowski Remoja Puli | 09/10/2020 | 06/10/2023  | 1) | 0       | (1) (med) (K Total) |                          |  |
|    |                                                            |           |                      |                      |            |             |    |         |                     |                          |  |
|    | A                                                          |           |                      |                      |            |             |    |         |                     |                          |  |
|    | and without the same                                       |           |                      |                      |            |             |    |         |                     |                          |  |
|    |                                                            |           |                      |                      |            |             |    |         |                     |                          |  |

## 3. Proses Intervensi

a. Lihat

| No | Halaman                |                   |                                                                                                    |                    |                   |                |               |               | Instruksi                        |
|----|------------------------|-------------------|----------------------------------------------------------------------------------------------------|--------------------|-------------------|----------------|---------------|---------------|----------------------------------|
| 1. |                        |                   |                                                                                                    |                    |                   |                |               | IC REPORTSHIP | 1. Klik menu "Proses Intervensi" |
|    |                        | Dashboard         |                                                                                                    |                    |                   |                |               |               |                                  |
|    | B terms                | Filter            |                                                                                                    |                    |                   |                |               |               |                                  |
|    | Production Contraction | II to comment     |                                                                                                    | S. returns interes | a) 🖌 (and the set |                |               |               |                                  |
|    | The second             | Hasil Tes         |                                                                                                    |                    |                   |                |               |               |                                  |
|    |                        |                   | All and a second second second second second second second second second second second second second second se | "e12718"           | -                 | and a strength | Nitesaa       | 446           |                                  |
|    | Things, Paraterine     | 1 4000            | Acemicaliterings Publi                                                                                         | 4                  | 34                |                | Bernet Carton | A many        |                                  |
|    | 1++++                  |                   |                                                                                                    |                    |                   |                |               |               |                                  |
|    | In the second          | DOOR Report And 1 |                                                                                                    |                    |                   |                |               |               |                                  |
|    |                        |                   |                                                                                                    |                    |                   |                |               |               |                                  |
|    |                        |                   |                                                                                                    |                    |                   |                |               |               |                                  |

## b. Ploting

| No | Halaman                                                                                                    | Instruksi                          |
|----|----------------------------------------------------------------------------------------------------|------------------------------------|
| 1. | а відиче: С                                                                                                    | 1. Klik menu "Proses Intervensi"   |
|    | Dashboard                                                                                                    | 2. Klik tombol "Ploting"           |
|    | Titler                                                                                                    |                                    |
|    | Construction Construction Construction Construction Construction Construction                                                                                                    |                                    |
|    |                                                                                                    |                                    |
|    | Hasil Tex                                                                                                    |                                    |
|    | Contraction and and and and and and an anticipation and an anticipation of the second and an anticipation of the second and anticipation of the second and anticipation of the second and anticipation of the second and anticipation of the second anticipation of the second anticipation of the |                                    |
|    |                                                                                                    |                                    |
|    | 212 Monthamine Company And Company And Company                                                                                                    |                                    |
|    |                                                                                                    |                                    |
|    |                                                                                                    |                                    |
|    |                                                                                                    |                                    |
| 2. | BIGMAS - E                                                                                                    | 1. Pilih <b>Petugas Intervensi</b> |
|    | Dashboard                                                                                                    | 2. Pilih Tanggal Mulai             |
|    | D Server Filter:                                                                                                    | 3. Pilih Tanggal Selesai           |
|    | 2 Marine Marine and Constant Constant                                                                                                    | 4. Klik tombol "Simpan"            |
|    | Proget                                                                                                    |                                    |
|    | Harden Lander Parket and Andrea Andrea                                                                                                    |                                    |
|    |                                                                                                    |                                    |
|    |                                                                                                    |                                    |
|    | The second second                                                                                                    |                                    |
|    |                                                                                                    |                                    |
|    |                                                                                                    |                                    |
|    |                                                                                                    |                                    |

## c. Ganti Tanggal Intervensi

| No | Halaman                                                                                                    |                                                                                                    | Instruksi                               |
|----|----------------------------------------------------------------------------------------------------|----------------------------------------------------------------------------------------------------|-----------------------------------------|
| 1. | C BIOMAS : C                                                                                                    | 10. REPORTISHING                                                                                                    | 1. Klik menu "Proses Intervensi"        |
|    |                                                                                                    | Deshboard                                                                                                    | 2. Klik tombol "Sedang Intervensi" pada |
|    | B famore                                                                                                    | Filter                                                                                                    | menu Filter                             |
|    | Process Information                                                                                             | 🔟 221/ 1999-1997 🔍 (122 haad overver). 🖉 Salang Staring) 🖌 (222 haad overver)                                                                                                    | 3. Klik tombol "Ganti Tanggal"          |
|    |                                                                                                    | HasiiTes                                                                                                    |                                         |
|    |                                                                                                    | and second another harder when another second second second second                                                                                                    |                                         |
|    | Parlogon Pueseering                                                                                             | 1 Erringeweitten Ackenscherrings Palet 8 96 9 Paleks Oriente Linguist                                                                                                    |                                         |
|    | 100 Marcola States                                                                                              | 2 Stand Ariamas Remajor Publ. 2 16 30 Maples                                                                                                    |                                         |
|    | · Andreas Annalasia                                                                                             |                                                                                                    |                                         |
|    |                                                                                                    | Annual Marked Add F                                                                                                    |                                         |
|    |                                                                                                    |                                                                                                    |                                         |
| 2  | The second second second second second second second second second second second second second second second se |                                                                                                    | 1 Pilih Tanggal Mulai                   |
|    | Se unemotion                                                                                                    |                                                                                                    | 2 Dilih Tanggal Salasai                 |
|    |                                                                                                    | Datoodra                                                                                                    | 2. Phili Tanggai Selesai                |
|    | D terms                                                                                                    | Filter                                                                                                    | 3. Klik tombol "Simpan"                 |
|    | <ul> <li>Provi Harver</li> <li>Niek Kransken</li> </ul>                                                         | The safe transmission of the same research and the same research and the same research a |                                         |
|    |                                                                                                    | Gonti Tunggol intervensi                                                                                                    |                                         |
|    | in the                                                                                                    | Auto Harverse Saleest Harverse Saleest H |                                         |
|    | C. Salar                                                                                                    | an Passe and an Phone at an and an an and an an and an an an and an an an and an an an and an an an an an an an                                                                                                    |                                         |
|    |                                                                                                    |                                                                                                    |                                         |
|    | III. Were manne                                                                                                 | 2 Normal Annumal Demographian 2 10 10 Normal                                                                                                    |                                         |
|    | and the second second                                                                                           |                                                                                                    |                                         |
|    |                                                                                                    |                                                                                                    |                                         |
|    |                                                                                                    |                                                                                                    |                                         |
|    |                                                                                                    |                                                                                                    |                                         |
#### 4. Hasil Intervensi

| No | Halaman               |                                                                                                    | Instruksi                               |
|----|-----------------------|----------------------------------------------------------------------------------------------------|-----------------------------------------|
| 1. | D BOMAS ( C)          | ni Sufficien 3                                                                                                   | 1. Klik menu "Hasil Intervensi"         |
|    |                       | Dashboard                                                                                                    | 2. Klik tombol "Detail" pada salah satu |
|    | Carlos                | Filter                                                                                                    | hasil tes                               |
|    |                       | Torgget Huse Torgget Treesal                                                                                     |                                         |
|    |                       | es/arcas                                                                                                    |                                         |
|    | A Protect             |                                                                                                    |                                         |
|    | Contractor Contractor | Maxii Tes                                                                                                    |                                         |
|    |                       | and appropriate statements and appropriate statements                                                            |                                         |
|    | tar statistic         | and the second second second second second second second second second second second second second second second |                                         |
|    |                       | i kjotel Di-86-0000 znemio kerrego nver il 14 ki 🔄 🔚 kristic 💭 see                                               |                                         |
|    |                       |                                                                                                    |                                         |
|    |                       | STOLEN MANAGE AND P                                                                                              |                                         |

| D SHIAMAN                 | Particle Conceptions of an advance                                                                                                    |                                                                                                    | - arreates 3                                                                                                    | 1. Aplikasi akan menampilkan detail |
|---------------------------|----------------------------------------------------------------------------------------------------|----------------------------------------------------------------------------------------------------|----------------------------------------------------------------------------------------------------|-------------------------------------|
|                           | Contraction of Alexandra                                                                                                    | New York Inc.                                                                                                   |                                                                                                    | jawahan kuasionar                   |
| 100 C                     | Apolichi resto persoli mendenger tentong imensio                                                                                                    | o destinate manufit                                                                                             |                                                                                                    | Jawabali Kuesiollei                 |
|                           |                                                                                                    | PORT                                                                                                    |                                                                                                    |                                     |
| D finitest.               | Tex.(0)                                                                                                    | N                                                                                                    |                                                                                                    |                                     |
| C. Providence and         | The first set between the second set of the                                                                                                    |                                                                                                    |                                                                                                    |                                     |
|                           | Applied's profile (hypert mangal pitral minus mansied also                                                                                                    | reserved parties manual                                                                                         |                                                                                                    |                                     |
| C. Non reverse            | 140                                                                                                    | 108)                                                                                                    |                                                                                                    |                                     |
|                           | men (0)                                                                                                    | н                                                                                                    |                                                                                                    |                                     |
|                           |                                                                                                    |                                                                                                    |                                                                                                    |                                     |
| A Training                | Apekah under nangetal sil ekilitet dash unannia gid                                                                                                    | lani podo reincijo!                                                                                             |                                                                                                    |                                     |
| and the second            | THE .                                                                                                    | PORT                                                                                                    |                                                                                                    |                                     |
| Contractor and the second | TAB (8)                                                                                                    | *                                                                                                    |                                                                                                    |                                     |
| E Anupin Apamerica        |                                                                                                    |                                                                                                    |                                                                                                    |                                     |
|                           | Appean acto mangatatui peresteb perento detti                                                                                                    | awyst baat?                                                                                                    |                                                                                                    |                                     |
|                           | 750                                                                                                    | P0x7                                                                                                    |                                                                                                    |                                     |
| I Here Reason             | Trade (0.1)                                                                                                    | *                                                                                                    |                                                                                                    |                                     |
| The second second         |                                                                                                    |                                                                                                    | and the second second se |                                     |
| State - Contract          | Aparkon orale mangetohul casa menungah lagad                                                                                                    | iya anirow <sup>a</sup>                                                                                         | 100 Jacob                                                                                                    |                                     |
|                           | ME                                                                                                    | PORT                                                                                                    |                                                                                                    |                                     |
|                           | 744345(8)                                                                                                    |                                                                                                    |                                                                                                    |                                     |
|                           | Apartal and the just just materies yes,                                                                                                    | given dad pergerapass out teach                                                                                 |                                                                                                    |                                     |
|                           | **                                                                                                    | PORT                                                                                                    |                                                                                                    |                                     |
|                           | maaranta (M                                                                                                    |                                                                                                    |                                                                                                    |                                     |
|                           | And a state of the same large and same management                                                                                                    | the second second second second second second second second second second second second second second second se | -                                                                                                    |                                     |
|                           | and the second state back the second state of the second state of | width when we have the                                                                                          |                                                                                                    |                                     |

#### 5. Pasien

| No | Halaman | Instruksi |
|----|---------|-----------|
|    |         |           |

| D HOMAS C                                                                                                    |                                                                                                    |                                                                                                    |                                                                                                    |                  | In Butthe Den 5 |   | 1. <b>N</b> IIK   | menu Pasien           |                |
|----------------------------------------------------------------------------------------------------|----------------------------------------------------------------------------------------------------|----------------------------------------------------------------------------------------------------|----------------------------------------------------------------------------------------------------|------------------|-----------------|---|-------------------|-----------------------|----------------|
|                                                                                                    | Dashboard                                                                                                    |                                                                                                    |                                                                                                    |                  |                 |   | 2. Pilih          | filter status yang    | , diinginkan   |
| E Casine                                                                                                    | Filter                                                                                                    |                                                                                                    |                                                                                                    |                  |                 | 1 | "Bar              | u", "Terverifikas     | i". atau "Tida |
| Contrast Institution                                                                                                    |                                                                                                    |                                                                                                    |                                                                                                    |                  |                 |   |                   | :C:1:??               | - ,            |
| 🗎 mattereret                                                                                                    | V investion   X into                                                                                                    | hereitine                                                                                                    |                                                                                                    |                  |                 |   | Ierv              | erifikasi"            |                |
|                                                                                                    | Posien                                                                                                    |                                                                                                    |                                                                                                    |                  |                 | 1 | 3. Klik           | tombol "Detail"       | pada salah sa  |
|                                                                                                    |                                                                                                    |                                                                                                    |                                                                                                    |                  |                 |   | pasie             | en                    |                |
| The Age of California                                                                                                    |                                                                                                    |                                                                                                    |                                                                                                    | 111              |                 |   | -                 |                       |                |
| All and a second second                                                                                                    | 2 geographical and                                                                                                    | -                                                                                                    |                                                                                                    |                  |                 |   |                   |                       |                |
|                                                                                                    |                                                                                                    | MC-11                                                                                                    | Contraction of the second second                                                                                                    |                  |                 |   |                   |                       |                |
| Shider Midney                                                                                                    | The second second second                                                                                                    |                                                                                                    |                                                                                                    |                  |                 |   |                   |                       |                |
|                                                                                                    |                                                                                                    |                                                                                                    |                                                                                                    |                  |                 |   |                   |                       |                |
| C SHOWER T                                                                                                    | Daihbord                                                                                                    |                                                                                                    |                                                                                                    | n fortfastes 🛐   |                 |   | 1. Apli<br>pasie  | kasi akan menam       | pilkan detail  |
| а номах<br>                                                                                                    | Danhboard<br>Cotall Usar                                                                                                    |                                                                                                    |                                                                                                    | - Contractions   |                 |   | 1. Apli<br>pasie  | kasi akan menam<br>en | pilkan detail  |
| C 100445                                                                                                    | Dashboard<br>Dotall User                                                                                                    |                                                                                                    |                                                                                                    | at Bartitabien 🛐 |                 |   | 1. Aplii<br>pasie | kasi akan menam<br>en | pilkan detail  |
| C MONALS                                                                                                    | Dashboard<br>Dotali Ukar<br>Dotali Ukar<br>Mara<br>Arra<br>Arra<br>Arra<br>Arra<br>Arra<br>Arra<br>Ar                                                                                                    | Passion                                                                                                    | Protect I<br>and America                                                                                                    | on Contractions  |                 |   | 1. Aplii<br>pasie | kasi akan menam<br>en | pilkan detail  |
| C INSWASS                                                                                                    | Dashboard<br>Dotali User<br>Mera<br>Mera<br>Meral<br>Meral<br>M | Paskar:<br>excesses see Proceed<br>Aurent<br>Ball regional:                                                                                                    | Prysetted I<br>John Collaboration<br>Statistic Collaboration<br>Science Collaboration                                                                                    | an Battisabeen 👔 |                 |   | 1. Apli<br>pasie  | kasi akan menam       | pilkan detail  |
| C MARKS ()<br>C MARKS<br>C MARKS | Dashboard<br>Dotoll User<br>Roma<br>Roma<br>Roma<br>Roma<br>Roma<br>Roma<br>Roma<br>Roma                                                                                                    | Parkers<br>eartonnaste<br>Admat<br>Mari de venere anex 21 stater 1<br>Variggel regional<br>Wattat                                                                                                    | Pyreinal<br>Jana Valaani<br>COTA KUJALAA<br>Kuuji<br>COTA KUJALAA<br>Kuuji<br>COTA KUJALAA<br>Kuuji<br>COTA KUJALAA<br>Kuuji<br>COTA KUJALAA                             | n fortfaates     |                 |   | 1. Aplii<br>pasie | kasi akan menam       | pilkan detail  |
| C 1000005                                                                                                    | Dashboard<br>Costal User<br>Person<br>Nerral:<br>Martination<br>Person<br>Second Complete<br>Second Complete<br>Second Compl                                                                                                    | Peterior:<br>economication<br>Auroration<br>Auroratio | Provinsi<br>Jana Visiona<br>Sina Visiona<br>Sina Visiona<br>Sina Visiona<br>Sina Visiona<br>Sina Visiona<br>Sina Visiona<br>Sina Visiona<br>Sina Visiona<br>Sina Visiona | an Buttisseen 👔  |                 |   | 1. Aplii<br>pasie | kasi akan menam       | pilkan detail  |

#### b. Terima Pendaftaran

| Halaman Instruksi |
|-------------------|
|-------------------|

|          | Doshboo | ed.                    |        |        |                         |  |
|----------|---------|------------------------|--------|--------|-------------------------|--|
| a contro | Filte   | • <sup>11</sup>        |        |        |                         |  |
|          |         | v weter                |        |        |                         |  |
|          | Pos     | ián                    |        |        |                         |  |
|          | 1       | (desta )               |        | (100)1 | 114                     |  |
|          | ÷.      | pergeraper Mggreat.com | pergue | 28     | D THEFT . W. TANKA BOTH |  |
|          | 3       | descend \$55-rations   |        | n 💽    | anna 🗸 maran 🔒 mara     |  |
|          |         | ALL NOT                |        |        |                         |  |
|          |         |                        |        |        |                         |  |

- 1. Klik menu "Pasien"
- Pilih filter status yang diinginkan "Baru", "Terverifikasi", atau "Tidak Terverifikasi"
- 3. Klik tombol "Terima" pada salah satu pasien

## c. Tolak Pendaftaran

| No | Halaman               |                                 |         |          |                                | Instruksi                              |
|----|-----------------------|---------------------------------|---------|----------|--------------------------------|----------------------------------------|
| 1. | B HOMAS               |                                 |         |          | in Buttherien 3                | 1. Klik menu "Pasien"                  |
|    |                       | Doshboord                       |         |          |                                | 2. Pilih filter status yang diinginkan |
|    | Contrar               | Filter                          |         |          |                                | "Baru", "Terverifikasi", atau "Tidak   |
|    | Protesting warms      | Real Winnerface X test teaction | 1       |          |                                | Terverifikasi"                         |
|    |                       | Paulan                          |         |          |                                | 3. Klik tombol "Tolak" pada salah satu |
|    |                       |                                 |         | ( 10010) | HW                             | pasien                                 |
|    |                       | 1 pergempentinggrokson          | porgam. | 22       | (2) Ineid ( V. Inemer ) Classe |                                        |
|    |                       | 2 deventigized are              |         | 27       | (a) tanat and tanan (a) tana   |                                        |
|    | Sil Address Statement |                                 |         |          |                                |                                        |
|    |                       | LILL AND AND                    |         |          |                                |                                        |

## 6. Kader

| No | Halaman               |                                                                                                    |         |                   |              |              | Instr | uksi                                 |
|----|-----------------------|----------------------------------------------------------------------------------------------------|---------|-------------------|--------------|--------------|-------|--------------------------------------|
| 1. | D SIOMAS              |                                                                                                    |         |                   |              | in surmanien | 1.    | Klik menu "Kader"                    |
|    |                       | Doshboard                                                                                                    |         |                   |              |              | 2.    | Klik tombol "Detail" pada salah satu |
|    | and the second        | Koder                                                                                                    |         |                   |              |              |       | kader                                |
|    | C. Constant over      |                                                                                                    |         |                   |              | (+tornet)    |       |                                      |
|    | and increase          | -                                                                                                    |         | - Second          |              | -            |       |                                      |
|    | L mer                 | 1 I                                                                                                    | Rame    | nasthaff@gmot.can | a a          |              |       |                                      |
|    | -                     | -                                                                                                    |         |                   |              |              |       |                                      |
|    | TOWN DUTCE            | JULIA ROOM AND                                                                                                    |         |                   |              |              |       |                                      |
|    | And the second second |                                                                                                    |         |                   |              |              |       |                                      |
|    | 🔤 - Malace Annales    |                                                                                                    |         |                   |              |              |       |                                      |
|    |                       |                                                                                                    |         |                   |              |              |       |                                      |
|    |                       |                                                                                                    |         |                   |              |              |       |                                      |
| 2. | C DOWAS               |                                                                                                    |         |                   | II SITTATIAN | 100 T        | 1.    | Aplikasi akan menampilkan detail     |
|    |                       | Dashboard                                                                                                    |         |                   |              |              |       | kader                                |
|    |                       | Dotali Koder                                                                                                    |         |                   |              |              |       |                                      |
|    | Press Press P         |                                                                                                    |         |                   | 22           |              |       |                                      |
|    |                       | Ranna<br>Rasid<br>Tread                                                                                                    |         |                   |              |              |       |                                      |
|    | - 1                   | addarff gyradiaen<br>Addare<br>Bai                                                                                                    |         |                   |              |              |       |                                      |
|    | Annalis Annalis       | ann da Madarmán.<br>Antis-Longo                                                                                                    |         |                   |              |              |       |                                      |
|    |                       | Norval Hongshare<br>Issuerysio<br>Provinal                                                                                                    |         |                   |              |              |       |                                      |
|    | III Markana           | Bana Samanarytana                                                                                                    |         |                   |              |              |       |                                      |
|    |                       | Reconstant<br>GATRO GARTE,                                                                                                    |         |                   |              |              |       |                                      |
|    |                       | Electronic Alexandric Alexandric | 100-100 |                   |              |              |       |                                      |
|    |                       | mounty may control to                                                                                                    |         |                   |              |              |       |                                      |
|    |                       | Date Rootant                                                                                                    |         |                   |              |              |       |                                      |

## b. Buat

| No | Halaman                                                                                                    |                                          | Instruksi                                 |
|----|----------------------------------------------------------------------------------------------------|------------------------------------------|-------------------------------------------|
| 1. | D NOMAS CONC.                                                                                                    |                                          | 1. Klik menu "Kader"                      |
|    |                                                                                                    | Deshboard                                | 2. Klik tombol "Tambah"                   |
|    | D Gaire                                                                                                    | Koder                                    |                                           |
|    | Disaste intervente                                                                                                    |                                          | (+ tornat                                 |
|    |                                                                                                    | and more land and                        |                                           |
|    |                                                                                                    | i kunt rusthaffgyrot.cm                  |                                           |
|    |                                                                                                    |                                          |                                           |
|    |                                                                                                    |                                          |                                           |
|    | - TOWNS TO SERVICE                                                                                                    | and a state of the                       |                                           |
|    | And a second second sec |                                          |                                           |
|    | 111 Nille Autor                                                                                                    |                                          |                                           |
|    | The second second                                                                                                    |                                          |                                           |
|    |                                                                                                    |                                          |                                           |
|    |                                                                                                    |                                          |                                           |
|    |                                                                                                    |                                          |                                           |
| 2  | C Infrast                                                                                                    |                                          | 1 Isikan semua kolom sesuai dengan data   |
| 2. |                                                                                                    | 1993.001                                 | 1. Isikun seinau korom sesaar dengan data |
|    |                                                                                                    | Dailteand                                | kader yang ingin ditambahkan              |
|    | D American                                                                                                    | Tambah Kader                             | 2 Klik tombol "Simpon"                    |
|    | S. Press Press                                                                                                    |                                          |                                           |
|    | I makement                                                                                                    |                                          |                                           |
|    |                                                                                                    | (Free)                                   |                                           |
|    | ÷ 1                                                                                                    |                                          |                                           |
|    |                                                                                                    | Petranet                                 |                                           |
|    | C. Proget Partner in                                                                                                    | 2 Saure                                  |                                           |
|    |                                                                                                    | Ameri                                    |                                           |
|    | 用. <del>用.1753.7</del> 1                                                                                                    |                                          |                                           |
|    | · re-these                                                                                                    | Nil and Adams +                          |                                           |
|    |                                                                                                    | Marray-Orderers                          |                                           |
|    |                                                                                                    | 1 (1) (1) (1) (1) (1) (1) (1) (1) (1) (1 |                                           |
|    |                                                                                                    | Rode                                     |                                           |
|    |                                                                                                    | 450H *                                   |                                           |
|    |                                                                                                    | Rec:                                     |                                           |

## c. Ubah

| No | Halaman                                                                                                    |                            |              | Instruksi                               |
|----|----------------------------------------------------------------------------------------------------|----------------------------|--------------|-----------------------------------------|
| 1. | C HOWAS                                                                                                    |                            |              | 1. Buka halaman detail kader yang ingin |
|    | Dauhboard                                                                                                    |                            |              | diubah                                  |
|    | Dotali Koder                                                                                                    |                            |              | 2. Klik tombol "Edit"                   |
|    | Annual mentalities Report                                                                                                    |                            | Z12          |                                         |
|    | Deal Book                                                                                                    |                            |              |                                         |
|    | Anna Anna Anna Anna Anna Anna Anna Anna                                                                                                    |                            |              |                                         |
|    | Norman Romannia<br>Inclumentaria<br>Provinsi<br>Il standarizza e futura                                                                                                    |                            |              |                                         |
|    | E Presidente And Development                                                                                                    |                            |              |                                         |
|    | GATHO GARTA<br>Teast<br>Factor carty                                                                                                    |                            |              |                                         |
|    | Adversal<br>(comming (Reps 200, 41 (C))                                                                                                    | w 01                       |              |                                         |
|    | Date from Arts                                                                                                    |                            |              |                                         |
| 2. | D SHARE I                                                                                                    | Edit Petugae               | o tuttades 👔 | 1. Isi semua kolom yang ingin diubah    |
|    | Dathboard                                                                                                    | Auros                      |              | 2. Klik tombol "Simpan"                 |
|    | Dotali Radar                                                                                                    | - bread                    |              |                                         |
|    | E has seen and the second                                                                                                    | Passant gradiers           | <b>2</b>     |                                         |
|    | Alter atta                                                                                                    | ANNALA                     |              |                                         |
|    | Annual Annual | Ani<br>Jonia Australia     |              |                                         |
|    | Proventi Constanti<br>Transmitti<br>Proventi<br>Constanti Constanti                                                                                                    | lak-un +                   |              |                                         |
|    | Company States                                                                                                    | 12566/2846                 |              |                                         |
|    | Sector and Sec.                                                                                                    | ELIMATERE STANA            |              |                                         |
|    | Adversel<br>to an energy design in the AT (2), a                                                                                                    | kan larinasi uran -        |              |                                         |
|    | TOTAL ROOM LANT                                                                                                    | Antoridon<br>DataQualita w |              |                                         |

# d. Hapus

| No | Halaman              |              |      |                  |                   | Instruksi                              |
|----|----------------------|--------------|------|------------------|-------------------|----------------------------------------|
| 1. | D HOMAS              |              |      |                  | ni Bufflistosos 5 | 1. Klik menu "Kader"                   |
|    |                      | Doshboord    |      |                  |                   | 2. Klik tombol "Hapus" pada salah satu |
|    | a control            | Koder        |      |                  |                   | kader                                  |
|    | Process Interview    |              |      |                  | -                 |                                        |
|    |                      | -            |      | - terrer         |                   |                                        |
|    |                      | <u> </u>     | 1000 | nuonen gynol can |                   |                                        |
|    | a constant a second  | 11111 Base A |      |                  |                   |                                        |
|    |                      |              |      |                  |                   |                                        |
|    | LEE NAME AND ADDRESS |              |      |                  |                   |                                        |
|    | States (minut)       |              |      |                  |                   |                                        |

## 7. Petugas Puskesmas

| No | Halaman                                 |                                                                                                    | Instruksi          |                                   |
|----|-----------------------------------------|----------------------------------------------------------------------------------------------------|--------------------|-----------------------------------|
| 1. | D SIGMAS CO                             |                                                                                                    | autherian 👔 1. Kli | k menu "Petugas Puskesmas"        |
|    |                                         | Deshboard                                                                                                    | 2. Kli             | k tombol "Detail" pada salah satu |
|    | E terine                                | Perlugios Puskesmos                                                                                                    | pet                | ugas puskesmas                    |
|    | States (second                          |                                                                                                    | (+tore)            |                                   |
|    | Constituenes                            | ang anna anna anna                                                                                                    |                    |                                   |
|    | L town                                  | i hatë naktetigerotari 🖉 🚥                                                                                                    |                    |                                   |
|    |                                         |                                                                                                    |                    |                                   |
|    | - TOWN DATE:                            | DEEL Rooke Art P                                                                                                    |                    |                                   |
|    | 10 mm taren                             |                                                                                                    |                    |                                   |
|    | Sector Education                        |                                                                                                    |                    |                                   |
|    |                                         |                                                                                                    |                    |                                   |
|    |                                         |                                                                                                    |                    |                                   |
| 2. | C INDIANS                               | in serration in                                                                                                    | 1. Ap              | likasi akan menampilkan detail    |
|    |                                         | Daithbord                                                                                                    | net                | ugas puskesmas                    |
|    | D towners                               | Detail Epäre                                                                                                    |                    |                                   |
|    | Provent Provents                        | Z#                                                                                                    |                    |                                   |
|    |                                         | Name<br>Rood<br>Dreaf                                                                                                    |                    |                                   |
|    | ÷ 1                                     | Rodenff gyrdinae<br>Jabour                                                                                                    |                    |                                   |
|    | Anna Anna Anna Anna Anna Anna Anna Anna | aardo Kotardon.<br>Iaad oo aa                                                                                                    |                    |                                   |
|    |                                         | Norver Hongpane                                                                                                    |                    |                                   |
|    |                                         | RANAYIIIA LYIMIA<br>BARA Jamada yiraas                                                                                                    |                    |                                   |
|    |                                         | Vaconseter<br>(shi ho saviti)                                                                                                    |                    |                                   |
|    |                                         | Antipal Antipal Antipa |                    |                                   |
|    |                                         |                                                                                                    |                    |                                   |
|    |                                         | The second of the                                                                                                    | -                  |                                   |

## b. Buat

| No | Halaman                     |                                                                                                    | Instruksi                                      |
|----|-----------------------------|----------------------------------------------------------------------------------------------------|------------------------------------------------|
| 1. | B SIGMAS :                  | II. LUTERADAMA                                                                                                    | 1. Klik menu "Petugas Puskesmas"               |
|    |                             | Dashboard                                                                                                    | 2. Klik tombol "Tambah"                        |
|    | C Passar                    | Petuges Puskesmos                                                                                                    |                                                |
|    | Proved Internation          | (A total                                                                                                    |                                                |
|    |                             | 40 AAAA 1040 AAA                                                                                                    |                                                |
|    |                             | i kuss Hastarfiggedian .                                                                                                    |                                                |
|    | kader<br>Pellugat halleemaa | Intern Words.Addy                                                                                                    |                                                |
|    |                             |                                                                                                    |                                                |
|    | 11 matters                  |                                                                                                    |                                                |
|    | E inter theme               |                                                                                                    |                                                |
|    |                             |                                                                                                    |                                                |
|    |                             |                                                                                                    |                                                |
|    |                             |                                                                                                    |                                                |
| 2  |                             |                                                                                                    | 1 Joikan samua kalam sasuai dangan data        |
| ۷. | <b>B</b> 10000              | () formane 1                                                                                                    | 1. Isikali sellua kololli sesual deligali data |
|    |                             | Daihbord                                                                                                    | petugas puskesmas yang ingin                   |
|    | D American                  | Tambah Pelugas Puskesmas                                                                                                    | ditambabkan                                    |
|    | Present Property            |                                                                                                    | unanioankan                                    |
|    | C. Mail Property            |                                                                                                    | 2. Klik tombol "Simpan"                        |
|    |                             | head and a second second second second second second second second second second second second second second se                                                                                                    | -                                              |
|    | ÷ 1***                      |                                                                                                    |                                                |
|    |                             | Petition                                                                                                    |                                                |
|    | C. Changet Partments        |                                                                                                    |                                                |
|    |                             |                                                                                                    |                                                |
|    |                             | unitie samplely                                                                                                    |                                                |
|    | C real lines                | ND-ansistement +                                                                                                    |                                                |
|    |                             | Mergesinderse                                                                                                    |                                                |
|    |                             |                                                                                                    |                                                |
|    |                             | Rode Contraction of the Contraction of the Contract |                                                |
|    |                             |                                                                                                    |                                                |
|    |                             |                                                                                                    |                                                |

## c. Ubah

| No | Halaman                                                                                                    |                         |               |   | Instruksi                            |
|----|----------------------------------------------------------------------------------------------------|-------------------------|---------------|---|--------------------------------------|
| 1. | D DOMAS E                                                                                                    |                         | torttänke 3   | 2 | 1. Buka halaman detail petugas       |
|    | Dashboard                                                                                                    |                         |               |   | puskesmas yang ingin diubah          |
|    | Details                                                                                                    | loder -                 |               |   | 2. Klik tombol "Edit"                |
|    | And management in the second second s    |                         | Z             |   |                                      |
|    | in terms and the second second    | (generation)            |               |   |                                      |
|    | Javia Aata<br>Jawa Marana<br>Norma Ka                                                                                                    | van                     |               |   |                                      |
|    | Province<br>International                                                                                                    | utana                   |               |   |                                      |
|    | Sector Sector Se    | na citana               |               |   |                                      |
|    | Dear<br>Frailue nur<br>Alternat                                                                                                    | mu                      |               |   |                                      |
|    | -1094,87 30,0                                                                                                    | ee ().                  |               |   |                                      |
|    | The second second second second second second second second second second second second second second second se                                                                                                    | ar.                     |               | - |                                      |
| 2. | D THINKS I I                                                                                                    | Eatt Petrogen           | - Taritadan 👔 |   | 1. Isi semua kolom yang ingin diubah |
|    | Jawood -                                                                                                    | Aures<br>Base           |               |   | 2. Klik tombol "Simpan"              |
|    |                                                                                                    | InderFoundary           | 773           |   |                                      |
|    | Anna Rent Rent                                                                                                    | 1711-1                  |               |   |                                      |
|    | 2011 A                                                                                                    | ABOUT                   |               |   |                                      |
|    | arra totar<br>International International Inter | aphane and another      | -2            |   |                                      |
|    | Provinii<br>Alexandre                                                                                                    | name Nooce researching  |               |   |                                      |
|    | Contraction of the local data in the local data in the local data     | na inata                |               |   |                                      |
|    | Desce<br>Section of<br>Alarmet                                                                                                    | NOTE AND A CONTRACTORS  |               |   |                                      |
|    | IDAAT DA                                                                                                    | ARCON AND INTERNATIONAL | 2             |   |                                      |
|    | Territor Mulder A                                                                                                    | THIAL DANS              | ×             |   |                                      |

# d. Hapus

| No | Halaman                          |                |           |                  |                                                                                                    |            | Instruksi                              |
|----|----------------------------------|----------------|-----------|------------------|----------------------------------------------------------------------------------------------------|------------|----------------------------------------|
| 1. | D BIOMAS                         |                |           |                  |                                                                                                    |            | 1. Klik menu "Petugas Puskesmas"       |
|    |                                  | Doshboord      |           |                  |                                                                                                    |            | 2. Klik tombol "Hapus" pada salah satu |
|    | a course                         | Petugos        | Puskesmas |                  |                                                                                                    |            | petugas puskesmas                      |
|    | and means                        | -              |           | "beens           | 100                                                                                                    | (+.tornet) |                                        |
|    |                                  | r.             | Rent      | nasher!!@gnotcen | (1) interest (1) interest (1) i |            |                                        |
|    | The first of the first operators | 11111 Rood-Ave | e.,       |                  |                                                                                                    |            |                                        |
|    |                                  |                |           |                  |                                                                                                    |            |                                        |
|    | Sector Interest                  |                |           |                  |                                                                                                    |            |                                        |
|    |                                  |                |           |                  |                                                                                                    |            |                                        |
|    |                                  |                |           |                  |                                                                                                    |            |                                        |

#### 8. Nilai Batas

a. Lihat & Ubah

| No | Halaman                     |                                                                |             | Instruksi                                                                                  |
|----|-----------------------------|----------------------------------------------------------------|-------------|--------------------------------------------------------------------------------------------|
| 1. | D SIGNAD (F                 | Deihboord                                                      | - urraine ( | <ol> <li>Klik menu "Nilai Batas"</li> <li>Sesuaikan nilai batas yang diinginkan</li> </ol> |
|    | 10                          | Hites Batton<br>19 Persponent Bate las Verma Bates Castronanas |             | <ol> <li>Sesuaikan mar batas yang unigitikan</li> <li>Klik Simpan</li> </ol>               |
|    |                             |                                                                |             |                                                                                            |
|    | Auren<br>Persona barrantea. | proved manufacture p                                           |             |                                                                                            |
|    | an ann an Anna Anna A       |                                                                |             |                                                                                            |
|    |                             |                                                                |             |                                                                                            |
|    |                             |                                                                |             |                                                                                            |

#### 9. Materi Edukasi

| No | Halaman                                                                                                    | Instruksi                               |
|----|----------------------------------------------------------------------------------------------------|-----------------------------------------|
| 1. | C SHOULD                                                                                                    | 1. Klik menu "Materi Edukasi"           |
|    | Dothboont                                                                                                    | 2. Klik tombol "Detail" pada salah satu |
|    | Materi Etukoal                                                                                                    | materi                                  |
|    |                                                                                                    |                                         |
|    | 1 Acres Contact                                                                                                    |                                         |
|    |                                                                                                    |                                         |
|    | Contract Numeerical     control Number Act (     Control Number Act (     Control Number Ac            |                                         |
|    | The second second                                                                                                    |                                         |
|    |                                                                                                    |                                         |
|    |                                                                                                    |                                         |
|    |                                                                                                    |                                         |
|    |                                                                                                    |                                         |
| 2. |                                                                                                    | 1. Aplikasi akan menampilkan detail     |
|    |                                                                                                    | materi                                  |
|    | De Case de Case de Cas       |                                         |
|    | Aaka Opened Y                                                                                                    |                                         |
|    | Eard Ages                                                                                                    |                                         |
|    | American American Ameri<br>American American Amer<br>American American American American American American American American American American American American American American American American American American American American American American American American American American A |                                         |
|    |                                                                                                    |                                         |
|    | Non-contraction         Name         Name         Nam         Name         Name                                                                                                    |                                         |
|    | A Construction of the second second s       |                                         |
|    | 1     Static compared and a pro-philor       1     Static compared and a pro-philor       1     Static compared and compared and compared                                                                                                |                                         |
|    | A functional and the second second se       |                                         |
|    | M. monthym                                                                                                    |                                         |

## b. Buat

| No | Halaman                                                                                                    |                                                                                                    |             | Instruksi                                                                                                    |
|----|----------------------------------------------------------------------------------------------------|----------------------------------------------------------------------------------------------------|-------------|----------------------------------------------------------------------------------------------------|
| 1. | D SERVICE                                                                                                    | Doehboord                                                                                                    | - XPERIAM E | <ol> <li>Klik menu "Materi Edukasi"</li> <li>Klik tombol "Tambah"</li> </ol>                                   |
|    | <ul> <li>Annual Contract of Contract of Contract o</li></ul> | Matter         Ann           Ann         Ann           Anne         Anne           Anne         Anne                                                                                                    |             |                                                                                                    |
| 2. | C BRINKS                                                                                                    | Dambaard<br>Tambaar Matorit<br>And<br>And<br>Tambaar Matorit<br>And<br>Tambaar Matorit<br>Tambaar<br>Tambaar<br>T |             | <ol> <li>Isikan kolom sesuai dengan materi<br/>yang ingin ditambahkan</li> <li>Klik tombol "Simpan"</li> </ol> |

## c. Ubah

| No | Halaman                                                                                                    | Instruksi                                           |
|----|----------------------------------------------------------------------------------------------------|-----------------------------------------------------|
| 1. | C SUBMAS                                                                                                    | 1. Klik menu detail salah satu "Materi              |
|    | Dashboard                                                                                                    | Edukasi"                                            |
|    | And mark     Press Press     Press Press     Add mark     Press Press     Press Press     Press Press     Press Press     Press Press     Press Press     Press Press     Press Press     Press Press     Press Press     Press Press     Press Press     Press Press Press     Press Press Pr                                                                                                    | 2. Klik tombol "Edit"                               |
| 2. | I - I - marketing     I - marketing     I - | 1. Isi kolom sesuai dengan materi yang ingin diubah |
|    |                                                                                                    | 2. Klik tombol "Simpan"                             |

# Hapus

| No | Halaman               |                            |             |                                                                                                    |      | Instruksi                              |
|----|-----------------------|----------------------------|-------------|----------------------------------------------------------------------------------------------------|------|----------------------------------------|
| 1. | DISIDIAS              |                            |             |                                                                                                    |      | 1. Klik menu "Materi Edukasi"          |
|    | -                     | Doshboord                  |             |                                                                                                    |      | 2. Klik tombol "Hapus" pada salah satu |
|    |                       | Materi Edukosi             |             |                                                                                                    |      | materi                                 |
|    |                       | 14                         | and sharper | and the second second s | 0000 |                                        |
|    |                       | 1 April 1                  | er jantar   |                                                                                                    |      |                                        |
|    | The second second     | and a second second second |             |                                                                                                    |      |                                        |
|    |                       |                            |             |                                                                                                    |      |                                        |
|    | and the second second |                            |             |                                                                                                    |      |                                        |
|    |                       |                            |             |                                                                                                    |      |                                        |
|    |                       |                            |             |                                                                                                    |      |                                        |
|    |                       |                            |             |                                                                                                    |      |                                        |

# PANDUAN PENGGUNAAN APLIKASI SIGMA5 UNTUK TENAGA KESEHATAN

1. Login

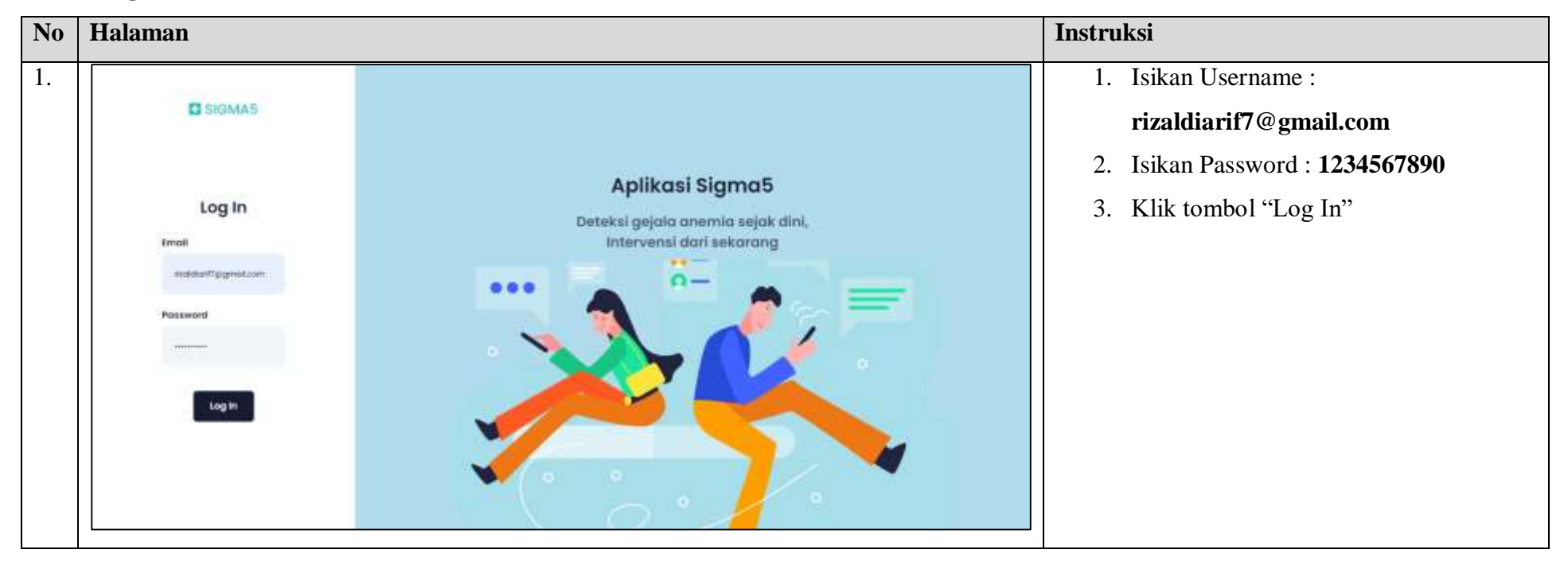

## 2. Proses Intervensi

| Halaman                                                  |                               |                     |            |         |         |                                                                                                    | Instruksi                        |
|----------------------------------------------------------|-------------------------------|---------------------|------------|---------|---------|----------------------------------------------------------------------------------------------------|----------------------------------|
|                                                          |                               |                     |            |         |         | -chuid 💌                                                                                                    | 1. Klik menu "Proses Intervensi" |
|                                                          | Dashboard                     |                     |            |         |         |                                                                                                    |                                  |
| A                                                        | Filter                        |                     |            |         |         |                                                                                                    |                                  |
| <ul> <li>Hard Resource</li> <li>Hard Resource</li> </ul> | (1) 210 (100 mm) (1) (100 mm) | and converte        | a familiar |         |         |                                                                                                    |                                  |
|                                                          | Hasil Tes                     |                     |            |         |         |                                                                                                    |                                  |
|                                                          | Call / Statist                | and a second second | 1 Income 1 | -       | -       | 3494444                                                                                                    |                                  |
|                                                          | 1 Interconductions            | Ananna Ranaga Paint | 1          | 36      |         | Round                                                                                                    |                                  |
|                                                          |                               |                     |            |         |         |                                                                                                    |                                  |
|                                                          | POINT READ AND                |                     |            |         |         |                                                                                                    |                                  |
|                                                          |                               |                     |            |         |         |                                                                                                    |                                  |
|                                                          |                               |                     |            |         |         |                                                                                                    |                                  |
|                                                          |                               |                     |            |         |         |                                                                                                    |                                  |
|                                                          | Halaman                       | Halaman             | Halaman    | Halaman | Filaman | Preset Hansand     Preset Hansand     Preset Hans | Halaman                          |

#### 3. Hasil Intervensi

| No | Halaman                               |                                                                                                    | Instruksi                               |
|----|---------------------------------------|----------------------------------------------------------------------------------------------------|-----------------------------------------|
| 1. |                                       | · · · · · · · · · · · · · · · · · · ·                                                                                                    | 1. Klik menu "Hasil Intervensi"         |
|    |                                       | Dashboard                                                                                                    | 2. Klik tombol "Detail" pada salah satu |
|    | · · · · · · · · · · · · · · · · · · · | C Pliner                                                                                                    | hasil tes                               |
|    | 1000 1100000                          | Pargad MAAX Dergad Seland<br>97739/2020 B 4179/2020                                                                                                    |                                         |
|    |                                       | T. Segment (198)                                                                                                    |                                         |
|    |                                       | Hoall Tea                                                                                                    |                                         |
|    |                                       | ar construct from a construct and a construct and a construct and a construct a construct  |                                         |
|    |                                       | l trotteruel line (0) 00-2000 invertes ferreige futor (0) 2000 invertes ferreige futor (0) 2000 invertes ferreige ferreige futor (0) 2000 invertes ferreige ferreige fer |                                         |
|    |                                       | A Majorar 10-00-0227 allochistramignifiant is 14 41 A2 P Maland 10 mmm                                                                                                    |                                         |
|    |                                       |                                                                                                    |                                         |
|    |                                       |                                                                                                    |                                         |

| D DIDAAAS                                                                                                    | Detail Insisten Kusskoper                                                                                                    |                                      | - 2008                                                                                                    | 1. Aplikasi akan menampilkan detail |
|----------------------------------------------------------------------------------------------------|----------------------------------------------------------------------------------------------------|--------------------------------------|----------------------------------------------------------------------------------------------------|-------------------------------------|
|                                                                                                    |                                                                                                    |                                      |                                                                                                    | jawahan kuesioner                   |
| and the second second se | Abreva reaso bearing semigradies provided in the                                                                                                    | stadioclamical (narod). <sup>4</sup> |                                                                                                    | Jawabali Kuesionei                  |
|                                                                                                    | ***                                                                                                    | 1001                                 |                                                                                                    |                                     |
| <ul> <li>Promettaneout</li> </ul>                                                                                                    | Ter (0)                                                                                                    | na. (0                               |                                                                                                    |                                     |
| I. manager                                                                                                    |                                                                                                    |                                      |                                                                                                    |                                     |
|                                                                                                    | Apallet's profile (hypert manipal pitical relates manifold at a                                                                                                    | received perdon menung,              |                                                                                                    |                                     |
|                                                                                                    | 140                                                                                                    | 1061                                 |                                                                                                    |                                     |
| 10 Percent                                                                                                    | ~~~(0)                                                                                                    | 7545w (0)                            |                                                                                                    |                                     |
|                                                                                                    | Apakah anda mengetahui akiliset dari amenin gizi k                                                                                                    | sení pololo remocijoli               | · · · · · · · · · · · · · · · · · · ·                                                                                                    |                                     |
|                                                                                                    | ME .                                                                                                    | PORT                                 |                                                                                                    |                                     |
|                                                                                                    | TAN (8)                                                                                                    | (114 (21)                            |                                                                                                    |                                     |
|                                                                                                    | Apokah anda mengetahui perpelaeb amerria defile                                                                                                    | and beat                             | 19 C C C C C C C C C C C C C C C C C C C                                                                                                    |                                     |
|                                                                                                    | resi                                                                                                    | P000                                 |                                                                                                    |                                     |
|                                                                                                    | Tester (3)                                                                                                    | 750% (0)                             |                                                                                                    |                                     |
|                                                                                                    | Aparton under mangehöhut som mensagati legede                                                                                                    | ps aniross?                          |                                                                                                    |                                     |
|                                                                                                    | ME                                                                                                    | Post                                 | and the second second se |                                     |
|                                                                                                    | man sev (R)                                                                                                    | 5ats-01                              |                                                                                                    |                                     |
|                                                                                                    | Apartal and take just print makanes yong tang                                                                                                    | phonetal pergenages of test?         |                                                                                                    |                                     |
|                                                                                                    | -                                                                                                    | ROAT                                 |                                                                                                    |                                     |
|                                                                                                    | main new (NI                                                                                                    | Participation (11)                   |                                                                                                    |                                     |
|                                                                                                    | And a local sector of the local sector of the | final to compare the                 | -                                                                                                    |                                     |

#### 4. Pasien

| No | Halaman | Instruksi |
|----|---------|-----------|
|    |         |           |

| 1. | D SHOWED          |                                                                                                    |                                                                                                    |                                    | 11 stands  |   | 1. Klik menu "Pasien"                   |
|----|-------------------|----------------------------------------------------------------------------------------------------|----------------------------------------------------------------------------------------------------|------------------------------------|------------|---|-----------------------------------------|
|    |                   | Doshbasrd                                                                                                    |                                                                                                    |                                    |            |   | Dilih filtor status yang diinginkan     |
|    | <b>3</b>          |                                                                                                    |                                                                                                    |                                    |            | - | 2. Film filter status yang uningilikan  |
|    |                   | Hiter                                                                                                    |                                                                                                    |                                    |            |   | "Baru", "Terverifikasi", atau "Tidak    |
|    |                   | 👔 🖬 🖌 Securitori 🗶 Site southe                                                                                                    | =1,                                                                                                    |                                    |            |   | Terverifikasi"                          |
|    | ÷ 7000            | Pasen                                                                                                    |                                                                                                    |                                    |            |   |                                         |
|    |                   |                                                                                                    |                                                                                                    |                                    |            |   | 3. Klik tombol "Detail" pada salah satu |
|    |                   | a erenrenildenilari                                                                                                    | (Contraction of Contraction of Contr | - 3                                |            |   | pasien                                  |
|    |                   | a average along                                                                                                    |                                                                                                    |                                    | (Arrest    |   |                                         |
|    |                   |                                                                                                    |                                                                                                    |                                    |            |   |                                         |
|    |                   |                                                                                                    |                                                                                                    |                                    |            |   |                                         |
|    |                   |                                                                                                    |                                                                                                    |                                    |            |   |                                         |
|    |                   |                                                                                                    |                                                                                                    |                                    |            |   |                                         |
|    |                   |                                                                                                    |                                                                                                    |                                    |            |   |                                         |
|    |                   |                                                                                                    |                                                                                                    |                                    |            |   |                                         |
| 2. | Q \$10445         |                                                                                                    |                                                                                                    |                                    | -1, 854991 | - | 1. Aplikasi akan menampilkan detail     |
|    |                   | Dashboard                                                                                                    |                                                                                                    |                                    |            |   | pasien                                  |
|    |                   | Datel Unit                                                                                                    |                                                                                                    |                                    |            |   | pusien                                  |
|    | 10-11 Contraction |                                                                                                    |                                                                                                    |                                    |            |   |                                         |
|    |                   | E term                                                                                                    | Tatakar:                                                                                                    | Province)                          |            |   |                                         |
|    | 4.000             | Dang :                                                                                                    | Atomat:                                                                                                    | Second Torus (de La Fala<br>Roma ( |            |   |                                         |
|    |                   | been to the second second seco | Toruggal Regismast                                                                                                    | Color ( Antar *                    |            |   |                                         |
|    |                   | annais stodownam :                                                                                                    |                                                                                                    | SALE SALE                          | -          |   |                                         |
|    |                   | Normar ID Canil (<br>2020)                                                                                                    |                                                                                                    |                                    |            |   |                                         |
|    |                   | heartest                                                                                                    | Futo ID-Came                                                                                                    |                                    |            |   |                                         |
|    |                   |                                                                                                    |                                                                                                    |                                    |            |   |                                         |
|    |                   |                                                                                                    |                                                                                                    |                                    |            |   |                                         |
|    |                   |                                                                                                    | -0                                                                                                    |                                    |            |   |                                         |
|    |                   |                                                                                                    |                                                                                                    | 1.1                                |            |   |                                         |
|    |                   |                                                                                                    | 2                                                                                                    | 51                                 |            |   |                                         |
|    |                   |                                                                                                    | 2                                                                                                    | 5                                  |            |   |                                         |

# PANDUAN PENGGUNAAN APLIKASI SIGMA5 UNTUK KADER

1. Login

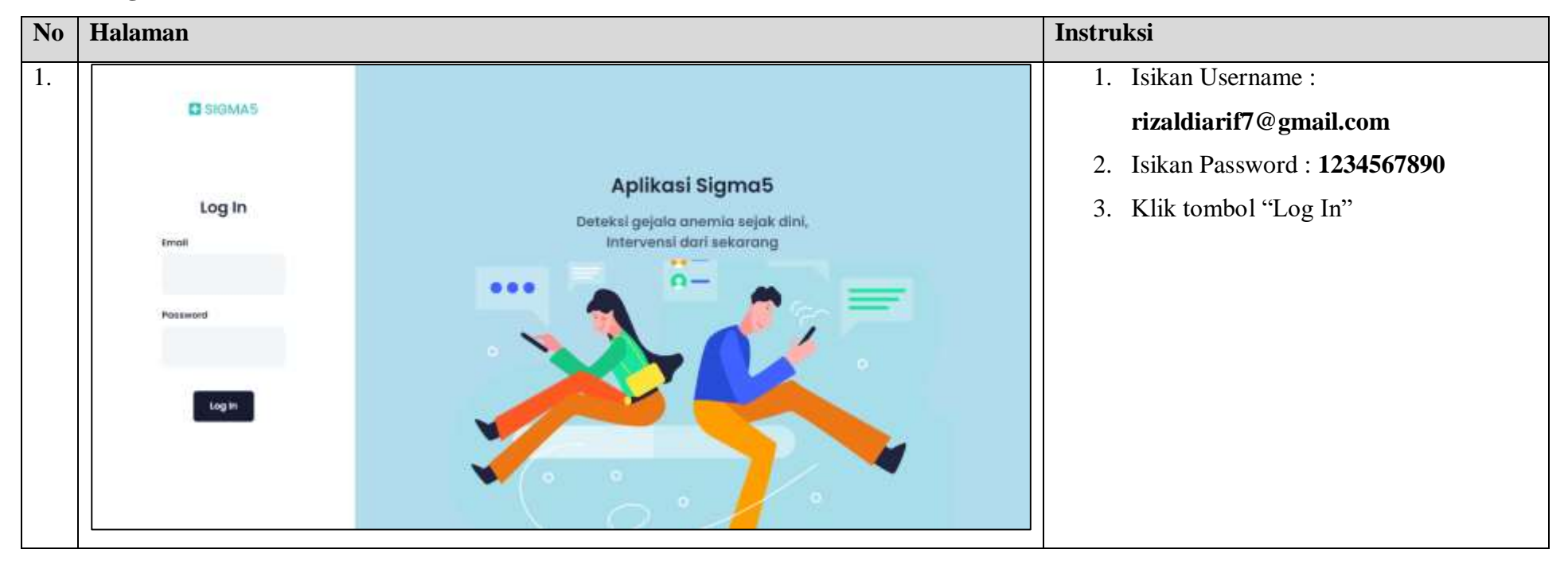

#### 2. Pasien

#### a. Lihat Pasien

| No | Halaman    |                                                                                                    |                                                          |                                                                                                    |                      | Instruksi                                                             |
|----|------------|----------------------------------------------------------------------------------------------------|----------------------------------------------------------|----------------------------------------------------------------------------------------------------|----------------------|-----------------------------------------------------------------------|
| 1. | D RIGMAS C | Dushboard                                                                                                    |                                                          |                                                                                                    | >(Stable 1           | <ol> <li>Klik menu "Pasien"</li> <li>Klik tombol "Detail"</li> </ol>  |
|    |            | Paslen dolam interver                                                                                                    | ter                                                      |                                                                                                    | and and              |                                                                       |
|    |            | 1 entropuelities<br>3 feasiel                                                                                                    | Anarris Berregs Putt                                     | 2 H.<br>2 H                                                                                                    | 4 (Annu)<br>- (Annu) |                                                                       |
|    |            | HEITER Headed Avit 1                                                                                                    |                                                          |                                                                                                    |                      |                                                                       |
| 2. | E DOMAS    | Antibiant<br>Dettol Posten<br>Form<br>Same<br>Same<br>Same States<br>Same States<br>Same States<br>Same States<br>Same States<br>Same States<br>Same States | Magua<br>20<br>Mila Ocardener<br>10<br>Mila Intern<br>10 | Politika<br>Statistika<br>Statistika<br>Statistika<br>Statistika<br>Statistika<br>Statistika                                                                                                    |                      | 1. Aplikasi akan menampilkan detail dari<br>pasien yang sudah dipilih |
|    |            | Percentropoly                                                                                                    |                                                          | Annes Matterf           1         Annes Matterf           1         Annes Matterf           1         Annes I           1         Annes I           1         Annes I           1         Annes I           1         Annes I           1         Annes I           1         Annes I           1         Annes I           1         Annes I           1         Annes I |                      |                                                                       |

## b. Percakapan dengan Pasien

| No | Halaman  |                |                |                     |                   |            |                         |          |          | Instru | ıksi                               |
|----|----------|----------------|----------------|---------------------|-------------------|------------|-------------------------|----------|----------|--------|------------------------------------|
| 1. | BIOMAE C |                |                |                     |                   |            |                         |          | -Chaid 🔳 | 1.     | Klik menu "Pasien"                 |
|    |          | Dashboard      |                |                     |                   |            |                         |          |          | 2.     | Klik tombol "Detail"               |
|    |          | Pasier         | dolam interven | SI.                 |                   |            |                         |          |          |        |                                    |
|    | (i)      | 1000           | 200            | -                   |                   | W.U        | a water and             | 0.02111  | 1.000    |        |                                    |
|    |          |                | Processi Miter | Anerris Berrosa Pu  | ei. 3             |            | No. of Concession, Name |          |          |        |                                    |
|    |          | 3              | Record         | Anarriis Rerrago Pu |                   | с.<br>С    | 27.0<br>14              |          | do tend  |        |                                    |
|    |          | _              |                |                     |                   |            |                         |          |          |        |                                    |
|    |          | COLUMN PRODUCT | ART .          |                     |                   |            |                         |          |          |        |                                    |
|    |          |                |                |                     |                   |            |                         |          |          |        |                                    |
|    |          |                |                |                     |                   |            |                         |          |          |        |                                    |
|    |          |                |                |                     |                   |            |                         |          |          |        |                                    |
|    |          |                |                |                     |                   |            |                         |          |          |        |                                    |
| 2. | C SOLAR  |                |                |                     |                   |            |                         | 0.45ez 1 |          | 1.     | Pada kolom "Percakapan" anda dapat |
|    |          | antisoard      |                |                     |                   |            |                         | -        |          |        | membaca percakapan yang sudah ada  |
|    | a san    | Percokepon     |                |                     | Log Akte          | e Motori ( |                         |          |          | 2.     | Untuk mengirim pesan baru isikan   |
|    |          |                |                | No.                 |                   | -          |                         |          |          |        | pesan pada kolom percakapan        |
|    |          | 100            |                | alat .              |                   | Mober!     | 9-09-000 M.Mus          | _        |          | 2      | Klik tombol "Virim"                |
|    |          | 660            |                | 1                   | 1                 | Action (   | in ministration         | _        |          | 5.     |                                    |
|    |          |                |                |                     |                   | Motor (    | 10-18-2010 30:00.00     |          |          |        |                                    |
|    |          |                |                |                     |                   |            |                         |          |          |        |                                    |
|    |          | Resep Obel     |                |                     |                   |            |                         |          |          |        |                                    |
|    |          |                |                |                     |                   |            |                         |          |          |        |                                    |
|    |          | -              | -              |                     |                   |            | -                       |          |          |        |                                    |
|    |          | that A         |                | 2019                | Street street sta |            | And Desce               |          |          |        |                                    |
|    |          |                |                |                     |                   |            |                         |          |          |        |                                    |

## c. Log Akses Materi

| No | Halaman                                                                                                    |             |                      |                   |              |                |                    |                 |           | Instr | uksi                               |
|----|----------------------------------------------------------------------------------------------------|-------------|----------------------|-------------------|--------------|----------------|--------------------|-----------------|-----------|-------|------------------------------------|
| 1. |                                                                                                    |             |                      |                   |              |                |                    |                 | Mastell 🔳 | 1.    | Klik menu "Pasien"                 |
|    |                                                                                                    | Dashboard   | đ                    |                   |              |                |                    |                 |           | 2.    | Klik tombol "Detail"               |
|    | and the second second s | Paste       | n dolam interven     | =                 |              |                |                    |                 |           |       |                                    |
|    | Balance enterence                                                                                                    |             |                      |                   |              |                |                    |                 |           |       |                                    |
|    |                                                                                                    | 1           | PALM                 | and included.     |              | ALC: U.S.      | ALLAS ALLESSANDA   | ALC: 1244       |           |       |                                    |
|    |                                                                                                    | 17          | erroruali Niho       | Anemia Berrogo Pu | MT-          | 8              | <b>N</b>           | *               | @         |       |                                    |
|    |                                                                                                    | 1           | Rangial              | Averna Remagnity  | AHC:         | 1              |                    | 0               | do trend  |       |                                    |
|    |                                                                                                    | - 1000 Back | a bet t              |                   |              |                |                    |                 |           |       |                                    |
|    |                                                                                                    |             |                      |                   |              |                |                    |                 |           |       |                                    |
|    |                                                                                                    |             |                      |                   |              |                |                    |                 |           |       |                                    |
|    |                                                                                                    |             |                      |                   |              |                |                    |                 |           |       |                                    |
|    |                                                                                                    |             |                      |                   |              |                |                    |                 |           |       |                                    |
|    |                                                                                                    |             |                      |                   |              |                |                    |                 |           |       |                                    |
| 2. | D SHAA                                                                                                    |             |                      |                   |              |                |                    | 0.4342 <b>1</b> |           | 1.    | Pada kolom "Log Akses Materi" anda |
|    | -                                                                                                    | kantiboard  |                      |                   |              |                |                    |                 |           |       | dapat membaca riwayat akses materi |
|    | 1                                                                                                    | Percokapon  | (                    |                   | 1.001        | Altsee Materia |                    | -               |           |       | pasien secara lengkap dengan       |
|    |                                                                                                    | 1           |                      |                   |              |                | (1999) (1997)      |                 |           |       | waktunya                           |
|    |                                                                                                    |             |                      | ala.              |              | Matter?        | 9-0-0017.548       |                 |           |       | waktunya.                          |
|    |                                                                                                    | - 14        |                      |                   |              | Addam'r        | to be join with an |                 |           |       |                                    |
|    |                                                                                                    | 744 144 14  |                      |                   |              | Addition (     | 10.00 XXX XXX XXXX |                 |           |       |                                    |
|    |                                                                                                    |             |                      |                   | 1            | 1.12656.0      | The second second  |                 |           |       |                                    |
|    |                                                                                                    |             |                      | _                 | ÷            |                |                    | -               |           |       |                                    |
|    |                                                                                                    | Anne Cont   |                      |                   |              |                |                    | Parent I        |           |       |                                    |
|    |                                                                                                    | -           |                      |                   | -            |                | -                  |                 |           |       |                                    |
|    |                                                                                                    | 1 that A    | lateratury), carriet | 227-9             | Stewart Same |                | And investigation  |                 |           |       |                                    |
|    |                                                                                                    | 2. Detail   | Company and the      | Withhar           | Citorian and | k              | and Parent         |                 | I         |       |                                    |
#### d. Resep Obat

| No | Halaman                                                                                                    |                                        |                                     |                           |                | Instruksi                             |
|----|----------------------------------------------------------------------------------------------------|----------------------------------------|-------------------------------------|---------------------------|----------------|---------------------------------------|
| 1. |                                                                                                    |                                        |                                     |                           | ×(mint 🚺       | 1. Klik menu "Pasien"                 |
|    |                                                                                                    | Dashboard                              |                                     |                           |                | 2. Klik tombol "Detail"               |
|    | and the second second sec | Pasien dolarn interven                 | -                                   |                           |                |                                       |
|    | · · · · · · · · · · · · · · · · · · ·                                                                                                    | Denness exception of the second        |                                     |                           |                |                                       |
|    |                                                                                                    | 40. FALSE                              | antiopea Au                         | ALLA ALLEBOARD            | ALC: 124       |                                       |
|    |                                                                                                    | 1 entropueli tiite                     | Anamia Remogramenti 8               |                           | •              |                                       |
|    |                                                                                                    | 3 9100                                 | Alternis Rennige Publi              | -14                       | C (B) found    |                                       |
|    |                                                                                                    | Correct Banda Adda                     |                                     |                           |                |                                       |
|    |                                                                                                    |                                        |                                     |                           |                |                                       |
|    |                                                                                                    |                                        |                                     |                           |                |                                       |
|    |                                                                                                    |                                        |                                     |                           |                |                                       |
|    |                                                                                                    |                                        |                                     |                           |                |                                       |
|    |                                                                                                    |                                        |                                     |                           |                |                                       |
| 2. |                                                                                                    |                                        |                                     |                           | N. Bankit (H   | 2. Pada kolom "Resep Obat" anda dapat |
|    |                                                                                                    | Doshboard                              |                                     | and the second second     |                | membaca riwayat resep obat yang       |
|    | S. Terr                                                                                                    | The construction                       | 8 M                                 | (ear) (0-00-0020.00.05.05 |                | sudah diberikan kenada nasien         |
|    | <ul> <li>Altery Alterated</li> </ul>                                                                                                    |                                        |                                     |                           |                | sudun dibertkan kepada pasien.        |
|    |                                                                                                    | Resep Obat                             |                                     |                           |                |                                       |
|    |                                                                                                    |                                        |                                     |                           | (de terrent)   |                                       |
|    |                                                                                                    | book tenten aanoh                      | 2004 PETRONE                        |                           |                |                                       |
|    |                                                                                                    | 8 Tablet nambers damin                 | 10 toblet - Similaria senati k      | to - have                 |                |                                       |
|    |                                                                                                    |                                        |                                     |                           |                |                                       |
|    |                                                                                                    | History                                | and shared and shared               |                           |                |                                       |
|    |                                                                                                    | No ottervensi Multi interversi Selessi | i Pelugas Häsi Kussioner Hilsi tais | in Nisi Locione Poet Ni   | al lailor Post |                                       |
|    |                                                                                                    | mmo Auskavi                            |                                     |                           |                |                                       |
|    |                                                                                                    |                                        |                                     |                           |                |                                       |

#### i. Buat Resep Obat

| No | Halaman                   |                                                                                                    |                                                                                                    | Instruksi                      |
|----|---------------------------|----------------------------------------------------------------------------------------------------|----------------------------------------------------------------------------------------------------|--------------------------------|
| 1. | D BRIMAS : C              |                                                                                                    | · ic task 🖟                                                                                                    | 1. Klik tombol "Tambah"        |
|    |                           | Dashboard                                                                                                    |                                                                                                    |                                |
|    | 27 (A)                    | Sale free beings                                                                                                    | N(April ) (0-00-0220 00 8.6.25)                                                                                                    |                                |
|    | Contraction of the second | (2) Adams - of Adams                                                                                                    |                                                                                                    |                                |
|    | C. C. CHINA POINT C       |                                                                                                    |                                                                                                    |                                |
|    |                           | Resep Obat                                                                                                    |                                                                                                    |                                |
|    |                           | 1                                                                                                    |                                                                                                    |                                |
|    |                           | an i ann an an an an an an an an an an an an                                                                                                    | Concession in the second second second second second second second second second second second second second se                                                                                                    |                                |
|    |                           | 1 Deer former innen innen in                                                                                                    |                                                                                                    |                                |
|    |                           | 2 International International |                                                                                                    |                                |
|    |                           |                                                                                                    |                                                                                                    |                                |
|    |                           |                                                                                                    | -                                                                                                    |                                |
|    |                           | History                                                                                                    |                                                                                                    |                                |
|    |                           | ND UTBervathal Multik Intervenni Seisessi Pertugas. Häsi Kuseistoter                                                                                                    | Hikas talam Hilas Russellower Poet Hikas talow Poet                                                                                                    |                                |
|    |                           |                                                                                                    |                                                                                                    |                                |
|    |                           | IIII HERRANY                                                                                                    |                                                                                                    |                                |
|    |                           |                                                                                                    |                                                                                                    |                                |
| 2. | C SIDMAS                  |                                                                                                    |                                                                                                    | 1. Isi kolom <b>Nama Obat</b>  |
|    |                           | Desibloard                                                                                                    |                                                                                                    | 2 Isi kolom Dosis              |
|    |                           | The statement                                                                                                    | Martin Standard                                                                                                    | 2. ISI KOIOIII <b>DOSIS</b>    |
|    | 1. Peer                   |                                                                                                    | NAME T TO ON AND REPORT OF                                                                                                    | 3. Isi kolom <b>Keterangan</b> |
|    | April 100 million         | Torobah Peresepati Dibat                                                                                                    |                                                                                                    | 4 Klib to what "Simmar"        |
|    |                           | The second second second second second second second second second second second second second second second se                                                                                                    |                                                                                                    | 4. Klik tombol "Simpan"        |
|    |                           | Besep Ober                                                                                                    |                                                                                                    |                                |
|    |                           |                                                                                                    | Contraction of the local division of the local division of the loc |                                |
|    |                           | and annual fact for                                                                                                    | and the second second se                                                                                                    |                                |
|    |                           | e Chuk tarenasi metropolyki                                                                                                    |                                                                                                    |                                |
|    |                           | 3 Patient Rawlins                                                                                                    | (and the second                                                                                                    |                                |
|    |                           | B. Store                                                                                                    | 1                                                                                                    |                                |
|    |                           | History                                                                                                    |                                                                                                    |                                |
|    |                           | Charles and the second second se                                                                                                    |                                                                                                    |                                |
|    |                           | No interventi Multer Interventi Tarberdi Palegoa ilifa Custornar                                                                                                    | Realized Albeitung Peet Weat Star Tool                                                                                                    |                                |
|    |                           |                                                                                                    |                                                                                                    |                                |
| 1  |                           |                                                                                                    |                                                                                                    |                                |

#### ii. Ubah Resep Obat

| No | Halaman   |                                                                                                    | Instruksi                                                                                                    |
|----|-----------|----------------------------------------------------------------------------------------------------|----------------------------------------------------------------------------------------------------|
| 1. | D SOMAE C | Dashboord<br>Sar inn Henney<br>Sar inn Henney<br>Sature: + inn<br>Sature: + inn<br>Sature: | 1. Klik tombol "Edit" pada salah satu resep obat yang sudah ada                                                              |
|    |           | Resear Obot           Image: Address (Herriting Constrained Constrained Const                                                                                                    |                                                                                                    |
| 2. | E SOMAT   |                                                                                                    | <ol> <li>Isi kolom Nama Obat</li> <li>Isi kolom Dosis</li> <li>Isi kolom Keterangan</li> <li>Klik tombol "Simpan"</li> </ol> |

### iii. Hapus Resep Obat

| No | Halaman                   |                                        |                                                |                                                                                                    | Instruksi                               |
|----|---------------------------|----------------------------------------|------------------------------------------------|----------------------------------------------------------------------------------------------------|-----------------------------------------|
| 1. | C SOMAS : C               |                                        |                                                | ic Baske (H)                                                                                                    | 1. Klik tombol "Delete" pada salah satu |
|    |                           | Dashboard                              | 12                                             |                                                                                                    | resep obat yang sudah ada               |
|    | States                    | Table Tool Honorage                    | R Manif                                        | 10-00-3020 mil M. 20                                                                                                    |                                         |
|    | and a state of the second | 2.                                     | en 🔶 in                                        | -                                                                                                    |                                         |
|    |                           |                                        |                                                |                                                                                                    |                                         |
|    |                           | Resep Obdt                             |                                                |                                                                                                    |                                         |
|    |                           |                                        |                                                | +                                                                                                    |                                         |
|    |                           | Annual Contraction Second              | and strategies                                 | (The second second seco |                                         |
|    |                           | 1 Tablet namoun Jacom                  | II tablet Jimman senai h                       | Contractor of Contractor                                                                                                    |                                         |
|    |                           | CO. Control Control                    |                                                |                                                                                                    |                                         |
|    |                           | History                                |                                                |                                                                                                    |                                         |
|    |                           | ND Utervensi Maksi intervensi Selesasi | Perlagna Hilal Kuesioner Hilal Islam Mitalitue | elorue Post Milei Jaion Post                                                                                                    |                                         |
|    |                           |                                        |                                                |                                                                                                    |                                         |
|    |                           | 2000 AustAVI                           |                                                |                                                                                                    |                                         |

### 3. History Intervensi

a. Lihat

| No | Halaman |                                                                                                    | Instruksi                               |
|----|---------|----------------------------------------------------------------------------------------------------|-----------------------------------------|
| 1. | C HOMAS | () Hazirat                                                                                                    | 1. Klik menu "History Intervensi"       |
|    |         | Dashboard                                                                                                    | 2. Pilih tanggal intervensi sesuai yang |
|    |         | Filter                                                                                                    | dibutuhkan                              |
|    |         | Tranggel Index Tranggel Indexed                                                                                                    | 3. Aplikasi akan menampilkan history    |
|    |         |                                                                                                    | intervensi yang sesuai tanggal          |
|    |         | Hasil Tes                                                                                                    |                                         |
|    |         | an alan kanan anana kanan kanan kanan kanan kanan kanan kanan kanan kanan kanan kanan kanan kanan kanan kanan k                                                                                                    |                                         |
|    |         | 1     Immunications     State (Section Section Sect |                                         |
|    |         | and the second second                                                                                                    |                                         |
|    |         |                                                                                                    |                                         |

# PANDUAN PENGGUNAAN APLIKASI SIGMA5 UNTUK PENGGUNA/MASYARAKAT

### 1. Register

| No | Hala | man                    |                                                       |                                         | Instruksi                                                                                                    |
|----|------|------------------------|-------------------------------------------------------|-----------------------------------------|----------------------------------------------------------------------------------------------------|
| 1. |      |                        |                                                       |                                         | 1. Akses halaman utama aplikasi                                                                                                    |
|    |      |                        |                                                       | 2                                       | 2. Klik tombol "Daftar disini!"                                                                                                    |
|    | 11   |                        | Ð                                                     | a 1                                     |                                                                                                    |
|    |      |                        | Log in ke SIGMA5                                      |                                         |                                                                                                    |
|    |      |                        | error error exception transmist many million          |                                         |                                                                                                    |
|    |      |                        | - (eval                                               | ·                                       |                                                                                                    |
|    | 1    |                        | ·                                                     | 1 A A A A A A A A A A A A A A A A A A A |                                                                                                    |
|    |      |                        | Sant                                                  |                                         |                                                                                                    |
|    | 1    |                        | Bearing shart industries                              |                                         |                                                                                                    |
|    |      |                        |                                                       |                                         |                                                                                                    |
| 2  |      |                        |                                                       |                                         | 1 Isi semua kolom sesuai dengan data                                                                                                    |
| 2. |      |                        | Registrasi Akun Pasien                                |                                         | pasien.                                                                                                    |
|    |      |                        | Mill Privile                                          |                                         | I man a second second s |
|    |      | faktra                 | Frankrai                                              | Normal Identitias (VIII, SAA, 480       | 2. Klik tombol "Register"                                                                                                    |
|    |      | 9                      | PRP KAND V                                            | Choose The His Reichause                |                                                                                                    |
|    |      | 1012                   | 1000                                                  | Porte exercit intervention              |                                                                                                    |
|    |      | File Jane Kalentei 🗸 🗸 | Pilit Reconstant &                                    | Choose File Its In chases               |                                                                                                    |
|    |      |                        |                                                       | ACCIVATES (1)                           |                                                                                                    |
|    |      | trut                   | Denni w<br>Denni                                      | Persent                                 |                                                                                                    |
|    |      | Numul Hordythone       | starrie                                               | Carden Autoword                         |                                                                                                    |
|    |      |                        | 61 Day                                                |                                         |                                                                                                    |
|    | 1 C  |                        | Charles memorialized former blancks and followy hours |                                         |                                                                                                    |
|    |      |                        | Tanàné panya mané ing palana                          |                                         |                                                                                                    |
|    |      |                        |                                                       | B                                       |                                                                                                    |
|    |      |                        |                                                       |                                         |                                                                                                    |

#### 2. Login

| No | Halaman          | Instruksi                              |
|----|------------------|----------------------------------------|
| 1. |                  | 1. Isi kolom email dan password sesuai |
|    |                  | dengan akun anda yang sudah            |
|    | •                | diverifikasi.                          |
|    | Log in ke SIGMA5 | 2. Klik tombol "Sign In"               |
|    |                  |                                        |
|    |                  |                                        |
|    | ( Server         |                                        |
|    |                  |                                        |
|    |                  |                                        |

#### 3. Melakukan Tes (PRE)

| No | Halaman                                                                                                    | Instruksi                             |
|----|----------------------------------------------------------------------------------------------------|---------------------------------------|
| 1. | Distance - mark (1)                                                                                                    | 1. Akses halaman utama setelah login. |
|    | Douhtsons                                                                                                    | 2. Klik tombol "Lakukan Tes" yang     |
|    |                                                                                                    | terdapat pada bagian bawah            |
|    | Ricold     Ricold     Ricold     Ricold       Ricold     Ricold     Ricold     Ricold       Ricold     Ricold     Ricold     Ricold       Ricold     Ricold     Ricold     Ricold       Ricold     Ricold     Ricold     Ricold       Ricold     Ricold     Ricold     Ricold       Ricold     Ricold     Ricold     Ricold       Ricold     Ricold     Ricold     Ricold       Ricold     Ricold     Ricold     Ricold       Ricold     Ricold     Ricold     Ricold       Ricold     Ricold     Ricold     Ricold       Ricold     Ricold     Ricold     Ricold       Ricold     Ricold     Ricold     Ricold       Ricold     Ricold     Ricold     Ricold |                                       |
|    |                                                                                                    |                                       |
|    |                                                                                                    |                                       |

| 2. | Eponet (*                                                                                                    | 1. Jawab sesuai dengan pengetahuan       |
|----|----------------------------------------------------------------------------------------------------|------------------------------------------|
|    | Destributions                                                                                                    | anda.                                    |
|    |                                                                                                    | 2. Klik tombol "Next" untuk melanjutkan. |
|    | A data compared a second procession of procession of proce | 3. Klik tombol "Back" untuk mengulang.   |
|    |                                                                                                    | 4. Untuk menyelesaikan klik tombol       |
|    |                                                                                                    | "Submit"                                 |
|    | Ended over a second of the second over the second over th      |                                          |
|    | Config.                                                                                                    |                                          |
|    |                                                                                                    |                                          |
|    | satis                                                                                                    |                                          |

#### 4. Percakapan dengan Petugas

| No | Halaman | Instruksi |
|----|---------|-----------|
|    |         |           |

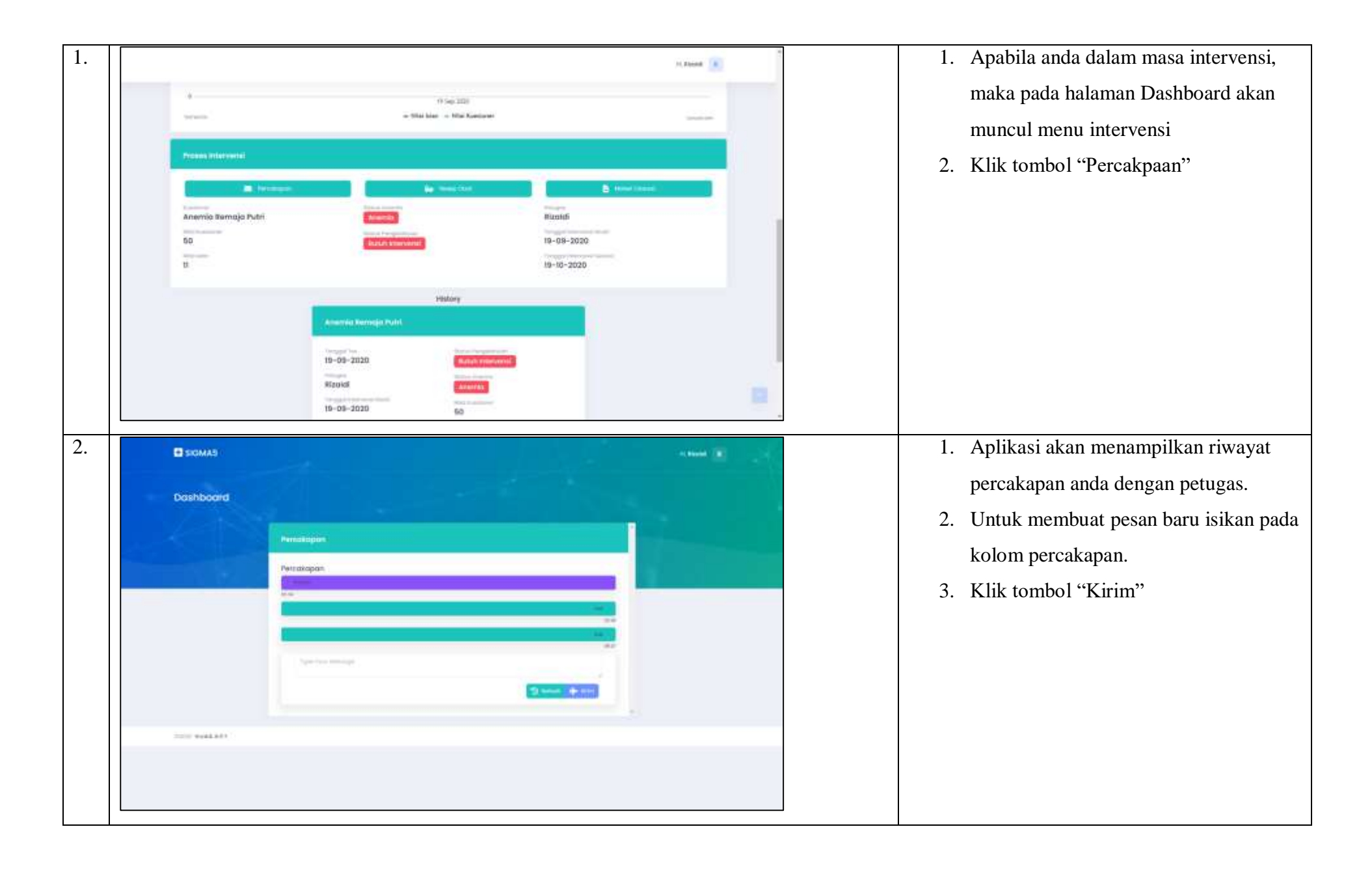

## 5. Akses Resep Obat

| No | Halaman                                                                                                    | Instruksi                                                                                                    |
|----|----------------------------------------------------------------------------------------------------|----------------------------------------------------------------------------------------------------|
| 1. | Transministr<br>I in Residence in Residence in | <ol> <li>Apabila anda dalam masa intervensi,<br/>maka pada halaman Dashboard akan<br/>muncul menu intervensi</li> <li>Klik tombol "Resep Obat"</li> </ol> |
|    | History                                                                                                    |                                                                                                    |
| 2. | Dashboard                                                                                                    | <ol> <li>Aplikasi akan menampilkan resep obat<br/>yang diberikan oleh petugas.</li> </ol>                                                                 |
|    | Heisegi Obut         Heisegi Obut           Ne         Narias Obut         Deale         Remainingen           1         Obert terrebet meruti         200mg         Deminustrationen           2         Indeet terrebet meruti         200mg         Deminustrationen                                                                                                    |                                                                                                    |

#### 6. Akses Materi Intervensi

| No | Halaman                                                                                                    | Instruksi                                                                                                    |
|----|----------------------------------------------------------------------------------------------------|----------------------------------------------------------------------------------------------------|
| 1. | I Hand I Hand I | <ol> <li>Apabila anda dalam masa intervensi,<br/>maka pada halaman Dashboard akan<br/>muncul menu intervensi</li> <li>Klik tombol "Materi Intervensi"</li> </ol> |
| 2. |                                                                                                    | <ol> <li>Aplikasi akan menampilkan materi<br/>yang tersedia.</li> <li>Klik tombol "Detail" pada salah satu<br/>materi.</li> </ol>                                |

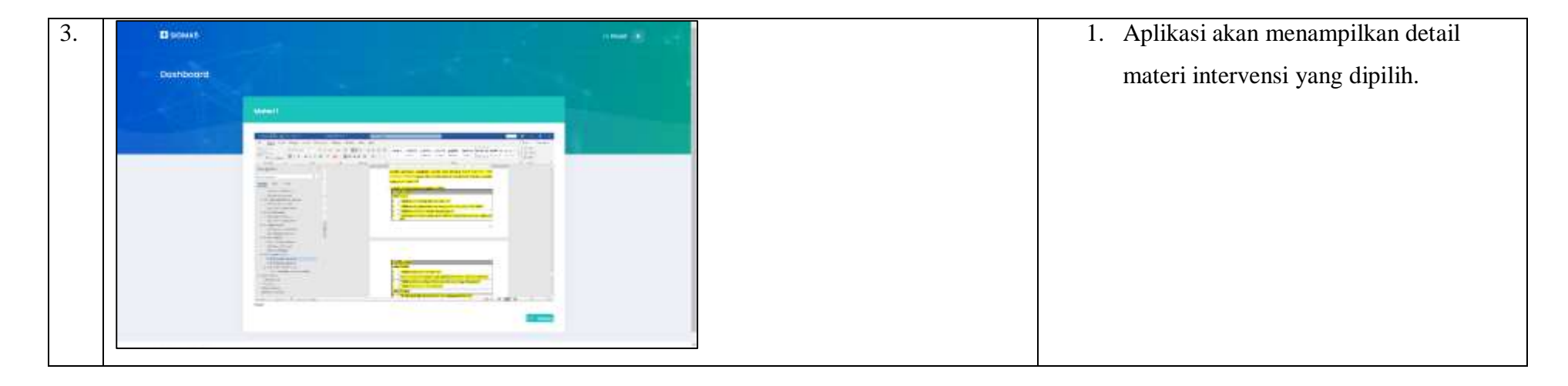

7. Melakukan Tes (POST)

| No | Halaman |                                                                                                    |      | Instruksi                             |
|----|---------|----------------------------------------------------------------------------------------------------|------|---------------------------------------|
| 1. |         |                                                                                                    | n 31 | 1. Apabila masa intervensi anda sudah |
|    |         | ring Still<br>A Marine A Marineer                                                                                                    |      | selesai, maka pada halaman dashboard  |
|    |         | and a second second sec                                                                                                    |      | akan muncul menu Post Test            |
|    |         | Annual Annual                                                                                                    |      | 2. Klik tombol "Post Test"            |
|    |         |                                                                                                    | 1    |                                       |
|    |         | 1-1-1-11<br>1-11-111<br>1-11-1 |      |                                       |
|    |         | ÷                                                                                                    |      |                                       |
|    |         |                                                                                                    |      |                                       |
|    |         |                                                                                                    |      |                                       |

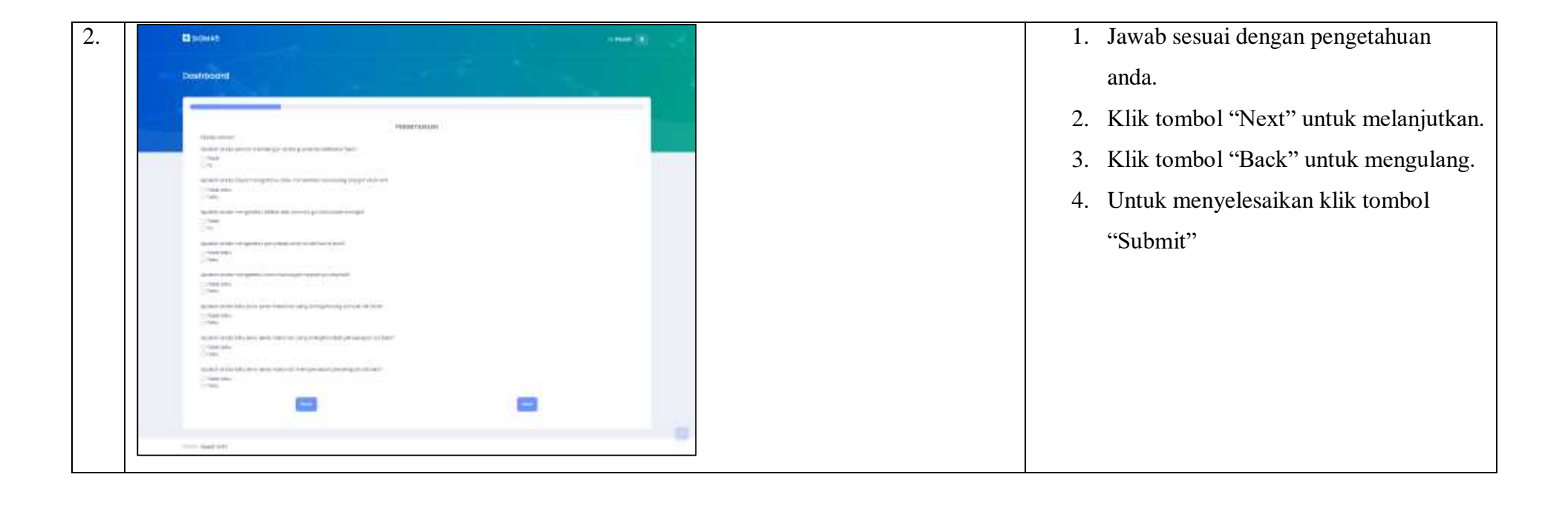

## **E.** Penutup

Aplikasi Sigma5 dibuat sebagai salah satu alternatif cara untuk membantu Kementrian Kesehatan dalam upaya preventif terjadinya anemia pada anak, remaja, dan wanita usia subur. Aplikasi ini berbasis smartphone sehingga mudah untuk diakses dan digunakan oleh masyarakat. Aplikasi ini juga terintegrasi dan memungkinkan komunikasi anatara tenaga kesehatan maupun masyarakat yang menjadi sasaran. Tenaga kesehatan dapat melakukan monitoring terkait status kesehatan masyarakat sehingga dapat digunakan sebagai dasar penyusunan kebijakan kesehatan selanjutnya. Bagi masyarakat, aplikasi ini juga sangat efektif untuk dapat memperoleh pengetahuan terkait gizi dan kesehatan dengan sumber yang terpercaya.

Modul penggunaan aplikasi SIGMA5 ini disusun dengan tujuan mempermudah masyarakat, tenaga kesehatan, dalam mengoperasikan aplikasi ini. Aplikasi ini diharapkan dapat dipergunakan secara luas dan mencakup lebih banyak masyarakat sehingga mempermudah tugas tenaga kesehatan.

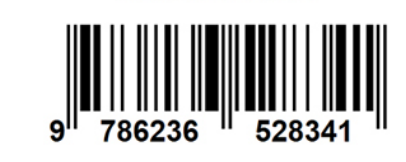

ISBN 978-623-6528-34-1